### JBAY JOHN BURTON Advocates for Youth FAFSA Guide for CA Foster Youth

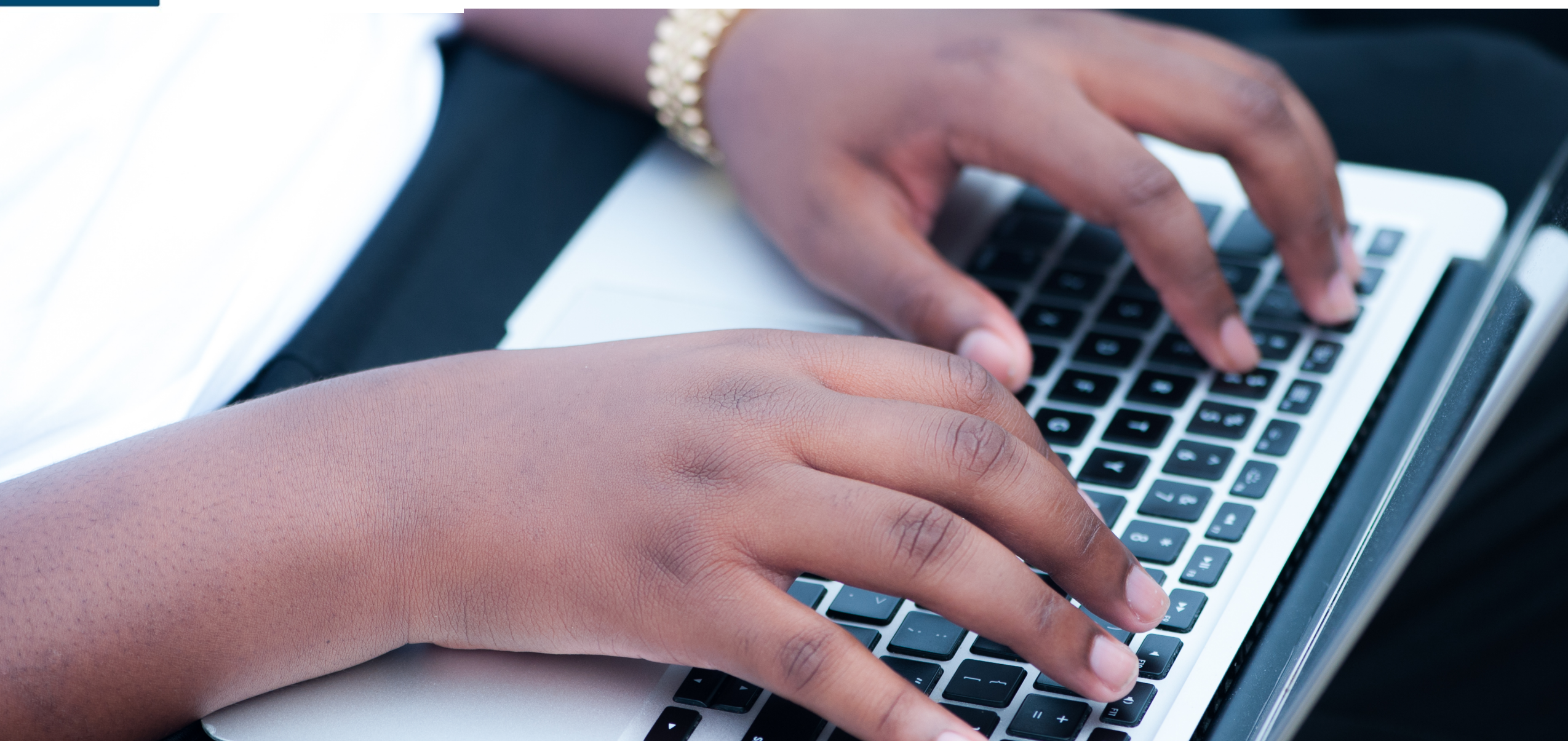

This Guide is intended to compliment Part 3 of the *Financial Aid Guide for California Foster Youth* with screen shots of the actual online FAFSA application and detailed step-by-step instructions for youth currently or formerly in the foster care system.

Please reference the full Guide for information on the different types of financial aid, what to do after the FAFSA, and how to maintain financial aid.

### jbay.org/resources/financial-aid-guide/

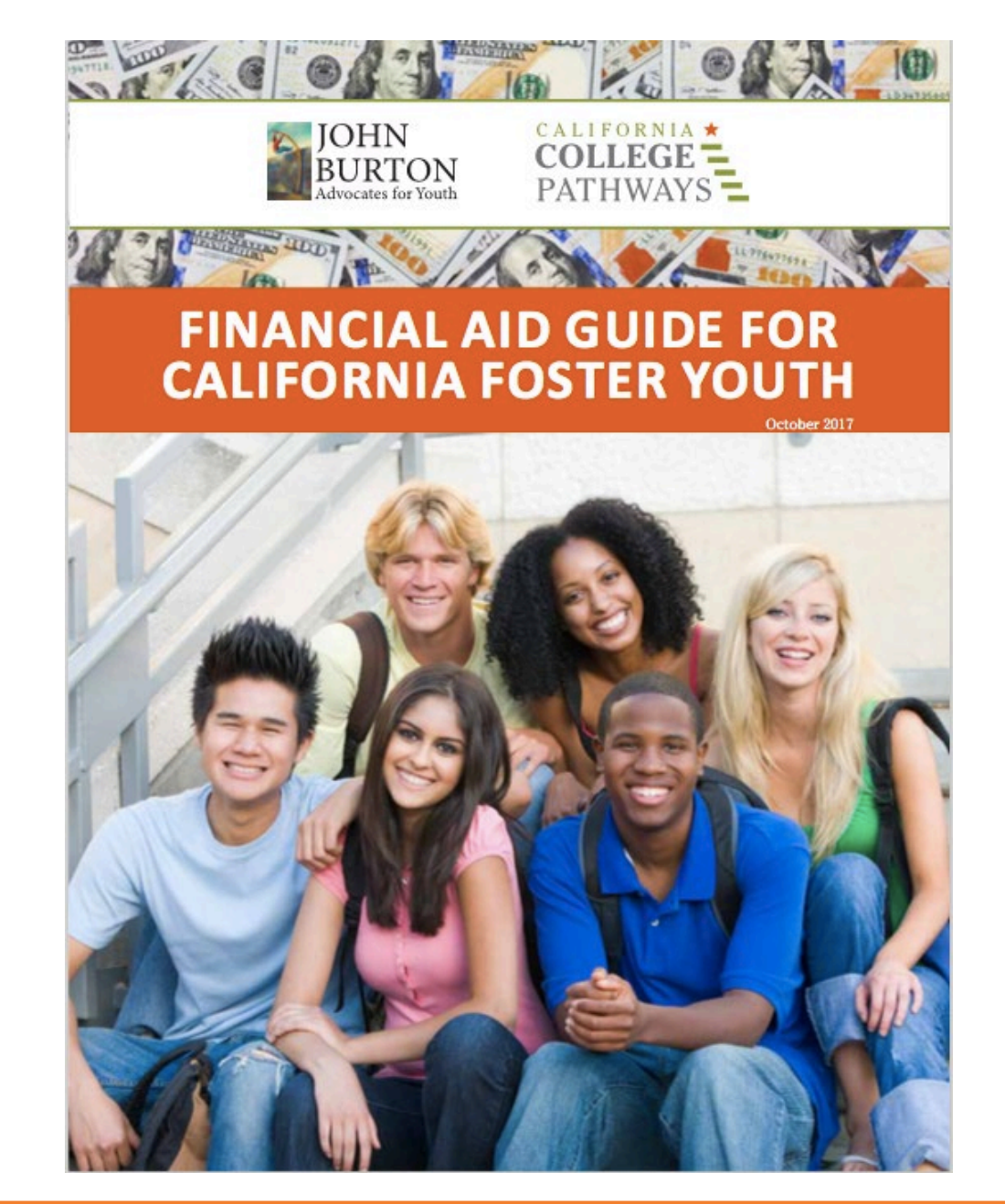

# Disclaimer

- While we have made every effort to be accurate in this guide, financial aid programs change. Be sure to get current information.
- This guide is intended for foster youth in California who qualify for "Independent Student Status" on the FAFSA (ex. a student who was in foster care on or after their 13<sup>th</sup> birthday or in a court-ordered legal guardianship). If you do not qualify for "Independent Student Status," you will need to complete the Parental Demographics section and provide financial information about you and your parent(s). Information about this process is not included in this guide.
- If you are an undocumented student, remember to fill out the California Dream Act Application (CADAA) at <u>dream.csac.ca.gov</u> instead of the FAFSA. If you are a California undocumented student, you should use the CADAA even if you were a DACA recipient and granted a temporary Social Security Number. Visit www.jbay.org/resources/financial-aid-guide for a step-by-step *Visual Guide of the CADAA*.

# How to Apply for Financial Aid

# **Three Steps to Maximize Financial Aid**

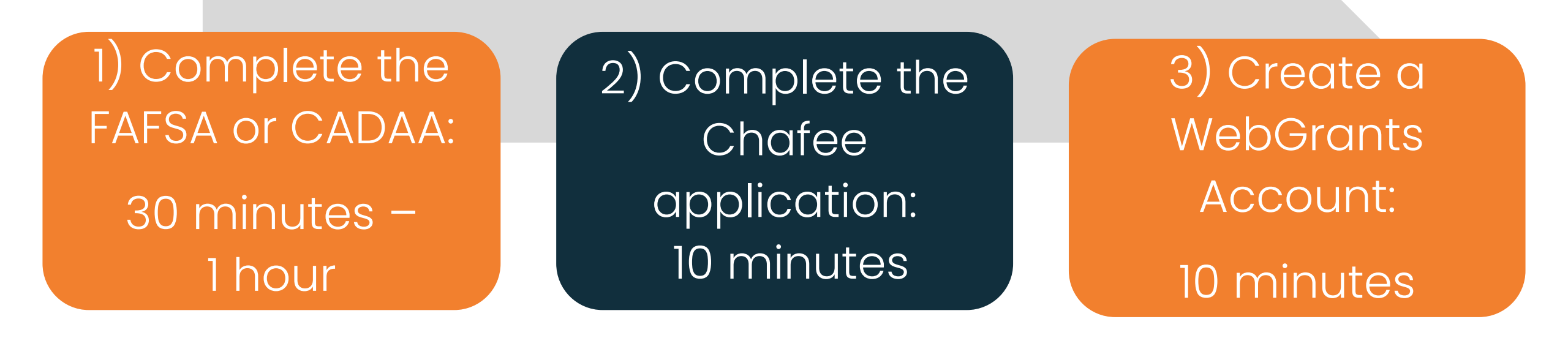

View pages 6-98

View pages 99-101

View pages 102-107

# What to Bring to Apply for Financial Aid

Social Security Number or Alien Registration Number

Make sure you know your name exactly as it appears on your Social Security Card

### **Email Address**

Use an email address that you check often. Avoid high school emails that expire. List of up to 10 colleges you plan to apply to You can update this later, if needed. At least one is required to complete the application Tax or income info from the prior-prior year. Students may be able to use the IRS Data **Retrieval Tool** (DRT) to transfer tax information from their federal income tax return into the FAFSA, if applicable.

# Where to Apply for Financial Aid

OR

IF YOU ARE A U.S. CITIZEN, A PERMANENT RESIDENT OR OTHER ELIGIBLE NON-CITIZEN

Complete the Free Application for Federal Student Aid (FAFSA)

# Apply at: fafsa.ed.gov

What is an eligible non-citizen? Examples include a U.S. permanent resident who has a green card (Permanent Resident Card), a conditional permanent resident with a conditional Green Card, or a "refugee." You can find the complete list on the FAFSA. IF YOU ARE AN UNDOCUMENTED IMMIGRANT

## Complete the California Dream Act Application (CADAA)

## Apply at: dream.csac.ca.gov

California Dream Act Application (CADAA) allows undocumented and nonresident documented students who meet certain eligibility requirements to apply for state financial aid and allows qualified students to pay instate resident fees (instead of higher out-of-state fees) at California's public colleges and universities.

Paper applications are also available for the FAFSA and CADAA, however it is recommended to complete the online application to reduce any chances of errors. For those who want to complete the CADAA in Spanish, this is only available in paper at dream.csac.ca.gov under "Information & Resources"

...I 🗢 🗖

# FAFSA App on Smartphones

The FAFSA can also be completed on a mobile phone through the myStudentAid app or online at fafsa.ed.gov. You can start it and stop it on either device. The mobile app has the same questions, but a different layout. This guide is still helpful if you fill it out through the app.

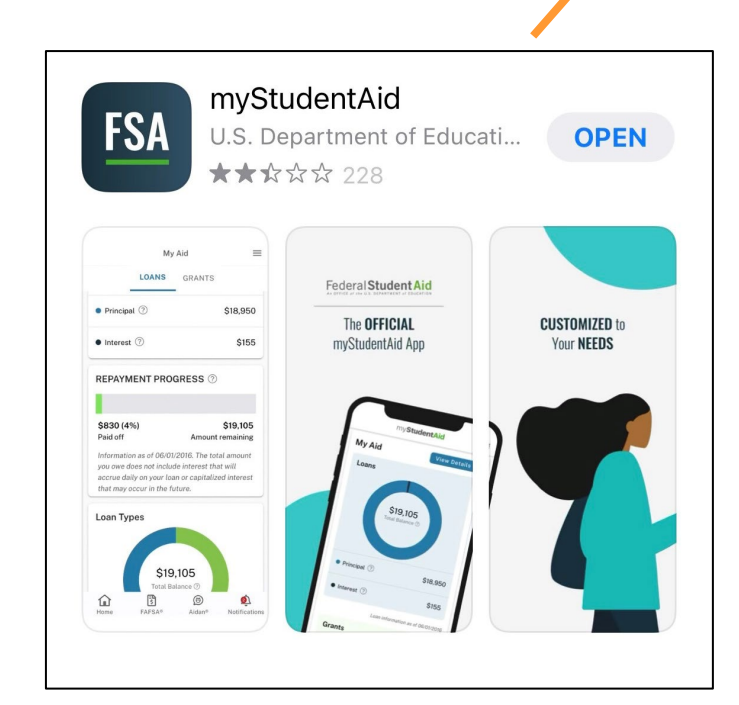

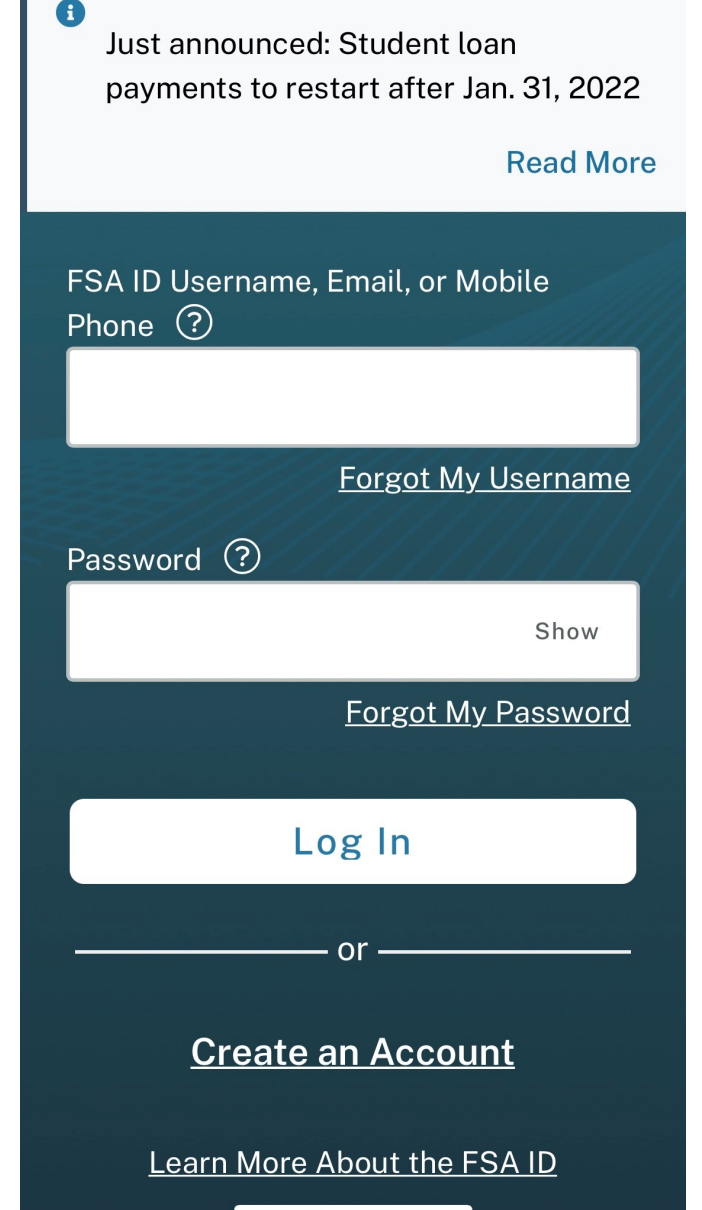

my**StudentAid** 

Reminder: The FAFSA must be filled out EVERY year! This is a FREE application.

**New to the FAFSA Process:** Click "Start Here"

## **Returning User:**

Click "Log In." This allows you to prefill the current year's FAFSA with some data from last year's FAFSA.

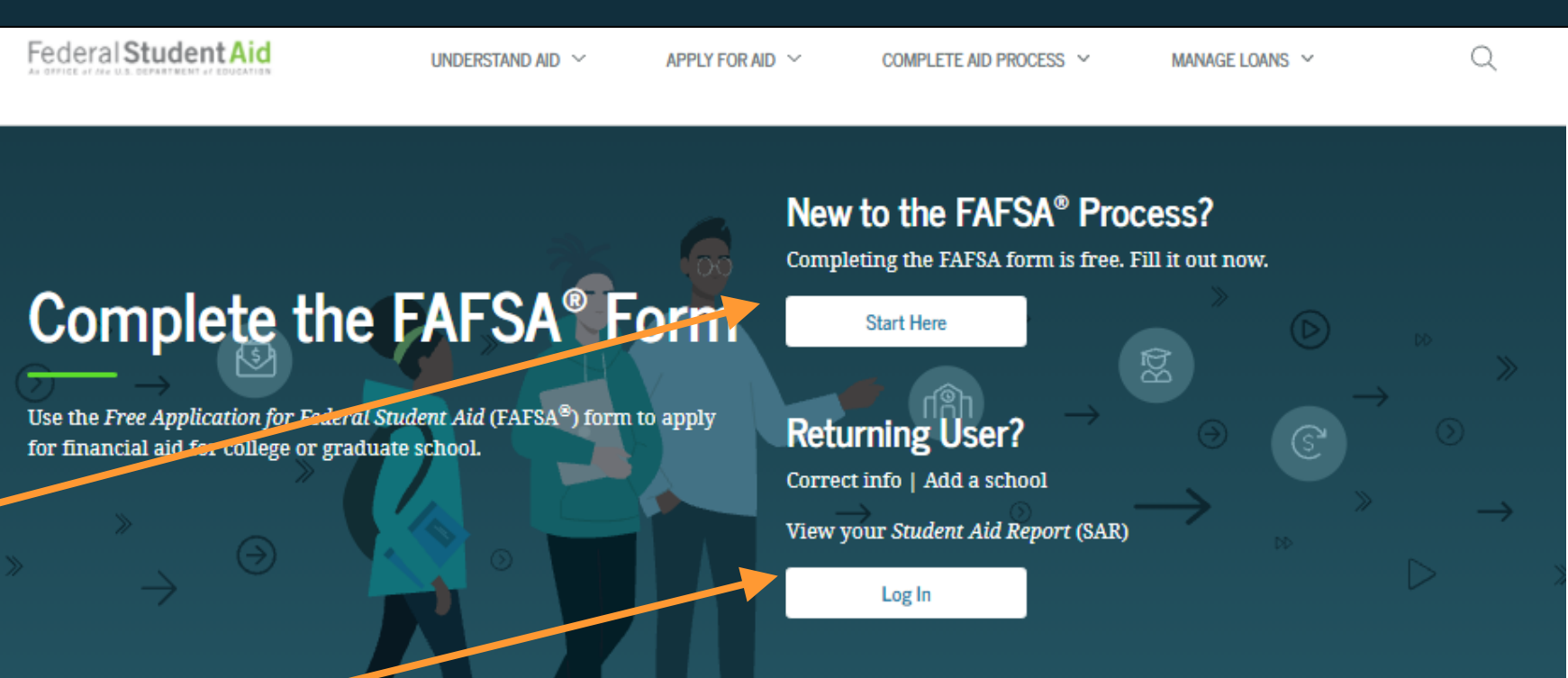

### FAFSA<sup>®</sup> Announcements

#### **New Application Launch**

The new 2022–23 FAFSA form is here! Some states and schools have limited funds, so don't delay! To begin your application, select the "Start Here" button on the FAFSA homepage.

#### What to Do If Your or Your Family's Financial Situation Has Changed

Many FAFSA applicants have experienced recent financial changes due to the COVID-19 emergency or other reasons.

Has your (or your family's) financial situation changed from what is reflected on your federal income tax return? For example, you or a family member has lost a job or claimed

When you start a new FAFSA, there are three log-in options.

→ Choose the option that says: **"I am a student and want to access the FAFSA form."** 

| Wel    | come to the FAFSA® Form                                           |                           |
|--------|-------------------------------------------------------------------|---------------------------|
| Tell u | s about yourself.                                                 | ⑦ Help C→ Exit FAFSA Form |
| 0      | I am a student and want to access the FAFSA form.                 | ß                         |
| 0      | I am a parent filling out a FAFSA form for a student.             | ළු                        |
| 0      | I am a preparer helping a student fill out his or her FAFSA form. | <b>Sec</b>                |
|        | 845-0001 • Form Approved • App. Exp. 8/31/2022                    |                           |

Log in: Click the blue link that Tell us about yourself. Help C→ Exit FAFSA Form says "Create an FSA ID." B I am a student and want to access the FAFSA form. Next, click "Exit FAFSA Form" to go to the FSA Log In to Continue ID website. Create an FSA ID Use personal identifiers to access the FAFSA form. You can start a FAFSA without an FSA ID, but it **D** will serve as your legal I am a student and want to access the FAFSA form signature, and you will You are leaving the FAFSA<sup>®</sup> form. need it to sign your To create an FSA ID, select "Save and Exit." You'll leave the FAFSA® form, and your progress will be saved. **FAFSA** electronically Exit FAFSA Form Close before you submit the FAFSA.

You may also choose to begin the FAFSA form with personal identifiers: first name, last name, date of birth, and Social Security number, however an FSA ID will be required to sign your FAFSA at the end.

Once you have entered your personal identifiers, select "Continue."

| Your Full Last Name User  Your Date of Birth  Month Day Year  12 12 2002 7  Your Social Security Number 1110  SHOW SSN 7              |             |
|----------------------------------------------------------------------------------------------------|-------------|
| Your Full Last Name   User   Your Date of Birth   Month Day   12 12   2002   Your Social Security Number   ••••-1110     SHOW SSN   ? |             |
| User     ⑦       Your Date of Birth     Day     Year       12     12     2002     ⑦       Your Social Security Number                 |             |
| Your Date of Birth         Month       Day       Year         12       12       2002       ?         Your Social Security Number      |             |
| Month Day Year<br>12 12 2002 ?<br>Your Social Security Number<br>•••-•-1110 SHOW SSN ?                                                |             |
| 12   12   2002   ?   Your Social Security Number     ••••-1110   SHOW SSN   ?                                                         |             |
| Your Social Security Number       ••••-1110     SHOW SSN                                                                              |             |
| Your Social Security Number           ••••-1110         SHOW SSN         ?                                                            |             |
| •••1110 SHOW SSN ?                                                                                                    |             |
|                                                                                                    |             |
| If you, the student, do not have a Social Security number because you are a citizen of a trust territory of                           | and this is |
| first time filling out the FAFSA form, enter 666 in this field.                                                                       |             |
| If you are a returning trust territory student who has previously submitted the FAFSA form, enter the                                 | entire 666  |
| number we previously assigned to you.                                                                                                 |             |
| Lam from a freely associated state                                                                                                    |             |
| I am from a freely associated state.                                                                                                  |             |

### Log in:

If you have an FSA ID account, you will be prompted to log in with your credentials. If not, select "Create an Account."

| FSA ID <mark>U</mark> sername, Em | ail, or Mobile Phone |
|-----------------------------------|----------------------|
| test595011519                     | 0                    |
|                                   | Forgot My Username   |
| Password                          |                      |
|                                   | Show Password ?      |
|                                   | Forgot My Password   |
|                                   |                      |
|                                   | Log In               |
|                                   | or                   |
| Cre                               | eate an Account      |

# Next: Create an "FSA ID"

Federal Student Aid Identification (FSA ID)

John Burton Advocates for Youth

## After selecting "Create an FSA ID" on the log-in page, you will be taken to a new page to create your FSA ID

→ Click "Get Started"

### Create an Account (FSA ID)

Parents Students Borrowers

Whether you're a student, parent, or borrower, you'll need to create your own account to complete federal student aid tasks.

#### What You Can Use Your Account For

- Filling out the Free Application for Federal Student Aid (FAFSA®) form
- Signing your Master Promissory Note (MPN)
- Applying for repayment plans
- Completing loan counseling
- Using the Public Service Loan Forgiveness Help Tool

#### Items Needed to Create an Account

- Social Security number
- Your own mobile phone number and/or email address

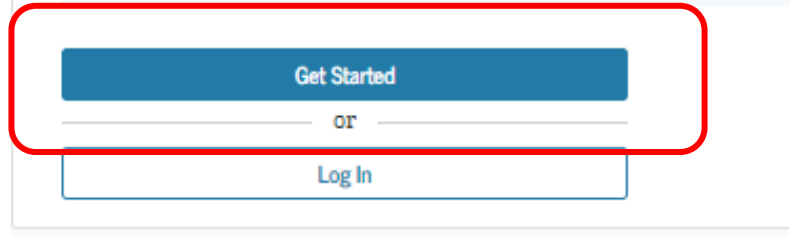

→ Enter your name and Social Security Number <u>exactly</u> as they appear on your Social Security Card.

\*\* If you don't know your Social Security Number, you can call your county's child welfare department or Independent Living Program (ILP) for assistance. You will need the physical card for employment, even for a workstudy job.

\*\* If you don't have a social security number, apply for the CADAA at **dream.csac.ca.gov** 

### Create an Account (FSA ID)

#### Step 1 of 7

Personal Information

I understand that I'll be required to certify that the information I provide to create an account (FSA ID) is true and correct and that I'm the individual I claim to be.

If I'm not the person I claim to be, I understand that I'm not authorized to proceed and that I should exit this form now. If I provide false or misleading information, I understand that I might be subject to a fine, prison time, or both.

| First Name                                                                                                    | _ |
|----------------------------------------------------------------------------------------------------|---|
|                                                                                                    | 0 |
| Middle Initial                                                                                                    |   |
|                                                                                                    | 0 |
| Last Name                                                                                                    |   |
|                                                                                                    | 0 |
| Date of Birth                                                                                                    |   |
| Month Day Year                                                                                                    | 0 |
| Social Security Number (SSN)                                                                                      | _ |
|                                                                                                    | ? |
| <ol> <li>Note: A user can only have one account associated<br/>with his or her Social Security number.</li> </ol> |   |
|                                                                                                    |   |
| Cancel Continue                                                                                                   |   |
|                                                                                                    |   |

→ Create a Username and Password that can be easily remembered but not easy for someone else to figure out (ex. Do not use your name, date of birth, or the word "password").

→ Enter an email address that you check often so that you can get help if you get locked out or forget your username or password. It is not recommended that you use a high school email address, since those often expire. Create or use an email address that you can use throughout college, such as Gmail, Yahoo or Outlook.

### Create an Account (FSA ID)

Step 2 of 7

#### Account Information

Because financial aid agreements are legally binding, you can't create an account for someone else, even another family member. Parents and students must create their own accounts.

| Username              |               |   |
|-----------------------|---------------|---|
| •                     |               | ? |
| Email Address         |               |   |
|                       |               | ? |
| Confirm Email Address |               | _ |
|                       |               | ? |
| Password              |               |   |
| ******                | Show Password | ? |
| ✔ Uppercase           |               | - |
| ✓ Lowercase           |               |   |
| ✓ Number              |               |   |
| ✓ 8+ characters       |               |   |
| Confirm Password      |               |   |
|                       | Show Password | ? |
|                       |               |   |
| Brendouro             | Onetheur      |   |

→ Enter your mailing address, mobile phone number, and indicate if you want to set-up Mobile Phone Account Recovery in case you are locked out.

### Create an Account (FSA ID)

#### Step 3 of 7

Contact Information

#### Permanent Address

| Address       |    |
|---------------|----|
|               | (? |
| City          |    |
|               | (7 |
| State         |    |
| Type response | 0  |

0

#### Phone Number

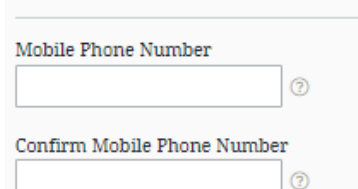

#### + Add Alternate Phone Number

#### Mobile Phone Account Recovery

We strongly recommend setting up mobile phone account recovery. This option is used to help you restore access to your account by sending you a code via text message if you are locked out.

Yes, I would like to use my mobile phone for account recovery.

→ Indicate how you would like to receive future communications. Email is recommended.

 $\rightarrow$  Indicate your preferred language.

#### Step 4 of 7

#### **Communication Preferences**

#### **Required Communications**

The U.S. Department of Education (ED) and its federal student loan servicers will need to send you required communications and documents related to your federal student aid, such as student loan disclosures and interest statements. I want to receive these communications:

#### By email *Recommended*

By selecting this option, you agree to receive required communications by email and confirm you have reviewed and agree to FSA's <u>Terms and Conditions</u>.

#### By postal mail

#### Informational Communications

ED and its federal student loan servicers want you to feel confident about the financial aid and student loan process. To help with this, we will sometimes send out information about programs you may be eligible for, such as grant programs, student loan forgiveness programs, income-based repayment plans, and more. I want to receive these communications:

By email

By text message

#### Preferred Language

Your choice lets us know how you would like to view website content once logged in, and what to use for your communications.

Language English ~ ⑦

Continue

→ Choose "Challenge Questions" and answers that can easily be remembered in case you forget your FSA ID username or password.

#### Create an Account (FSA ID)

#### Step 5 of 7

#### **Challenge Questions**

Challenge questions and answers are used to retrieve your username or password if you forget them or if you need to unlock your account.

Note: Answers are not case-sensitive.

#### Challenge Question 1

| Select |  | $\sim$ |
|--------|--|--------|
|        |  |        |
| Answer |  |        |

#### Challenge Question 2

| Answer |  |
|--------|--|

#### Challenge Question 3

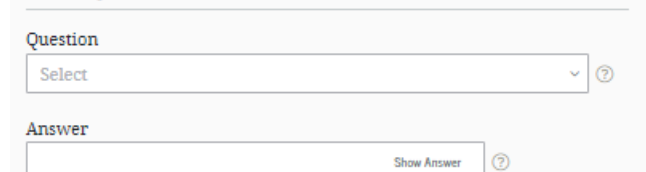

#### Challenge Question 4

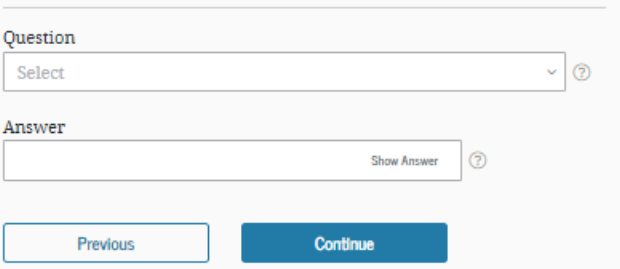

→ Confirm and verify that all the information that you provided is correct.

### error, select "Edit" to correct the information. Personal Information Edit 🗹 NAME Joe F Blow DATE OF BIRTH 01/01/2000 SOCIAL SECURITY NUMBER (SSN) ···-.7897 Account Information Edit 📝 USERNAME joeblow1984 EMAIL ADDRESS joeblow1984@gmail.com PASSWORD \*\*\*\*\*\*\*\* Contact Information Edit 🗹 PERMANENT ADDRESS 1 Harmony Drive Los Angeles, CA 90032 MOBILE PHONE NUMBER (949) 285-2345

Verify the information you provided for your account below. If there is an

Step 6 of 7

Confirm and Verify

→ Only a verified email address OR verified mobile phone number is required, but if you provided both, you MUST verify both.

Make sure you know the log-in information to your email address, if you provided it.

 $\rightarrow$  Click Finish

### Create an Account (FSA ID)

#### Step 7 of 7

 $\sim$ 

#### Account Recovery

Only a verified email address OR a verified mobile phone number is required, but if you provided both on previous screens, you MUST verify both below.

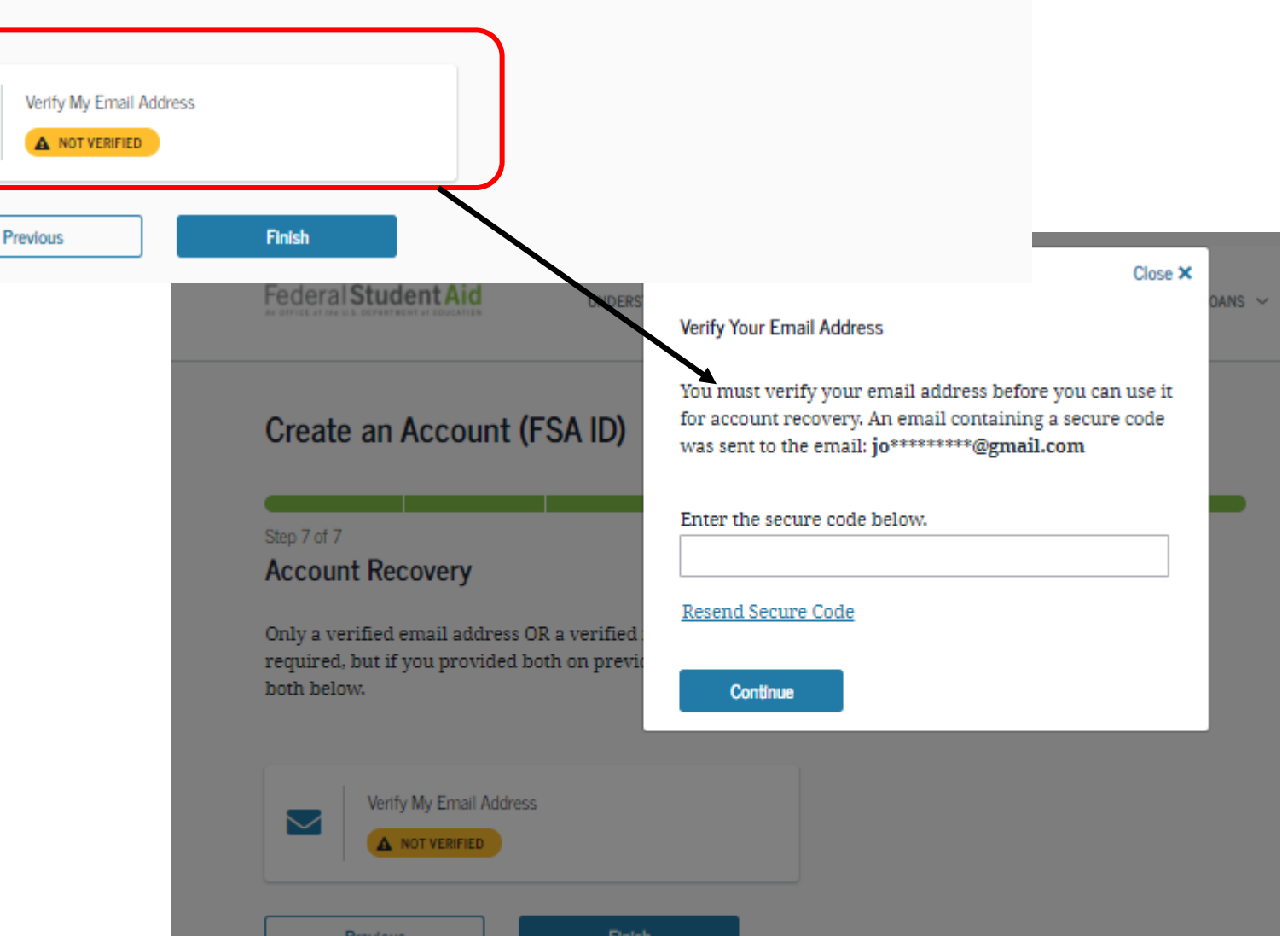

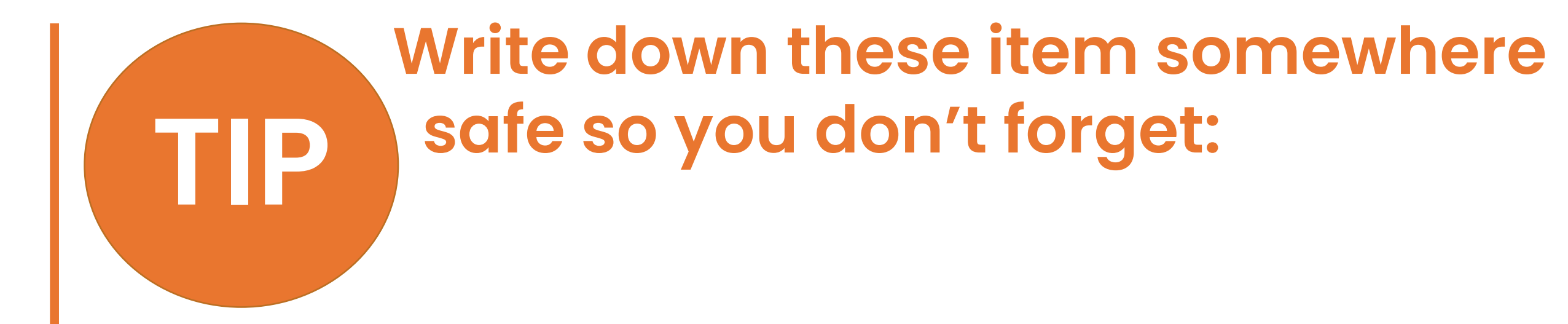

 FSA ID Username
 FSA ID Password
 Email Address & Password
 FSA ID Challenge Questions & Answers

# You're Now Ready to Start Your Online FAFSA

Login with your new FSA ID and begin the FAFSA

### LOG-IN TO THE FAFSA

→ Once your FSA ID is created, return to the log-in page and start your application.

→ Enter your FSA ID Username or Verified Email Address or Mobile Number & your FSA ID Password.

| Log In 🖾           |                       |
|--------------------|-----------------------|
|                    |                       |
| FSA ID Username, E | mail, or Mobile Phone |
| test595011519      | 0                     |
|                    | Forgot My Username    |
| Password           |                       |
| •••••              | Show Password ?       |
|                    | Forgot My Password    |
|                    |                       |
|                    | Log In                |
|                    | or                    |
|                    |                       |

### **READ THE DISCLAIMER**

 Read the Disclaimer and, if you agree, click
 "Accept"

# ral Student A \_og In ⇔ tudent's FSA ID U Jumber newuser72 tudent's FSA ID Pa .......... eral Studer

### Please Read Before Continuing

You are accessing a U.S. Federal Government computer system intended to be solely accessed by individual users expressly authorized to access the system by the U.S. Department of Education. Usage may be monitored, recorded, and/or subject to audit. For security purposes and in order to ensure that the system remains available to all expressly authorized users, the U.S. Department of Education monitors the system to identify unauthorized users. Anyone using this system expressly consents to such monitoring and recording. Unauthorized use of this information system is prohibited and subject to criminal and civil penalties. Except as expressly authorized by the U.S. Department of Education, unauthorized attempts to access, obtain, upload, modify, change, and/or delete information on this system are strictly prohibited and are subject to criminal prosecution under 18 U.S.C. § 1030, and other applicable statutes, which may result in fines and imprisonment. For purposes of this system, unauthorized access includes, but is not limited to:

- any access by an employee or agent of a commercial entity, or other third party, who is not the individual user, for purposes of commercial advantage or private financial gain (regardless of whether the commercial entity or third party is providing a service to an authorized user of the system); and
- any access in furtherance of any criminal or tortious act in violation of the Constitution or laws of the United States or any State.

If system monitoring reveals information indicating possible criminal activity, such evidence may be provided to law enforcement personnel.

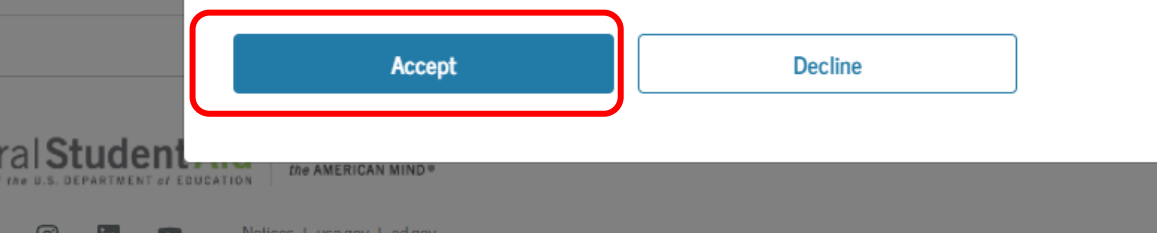

### SELECT THE SCHOOL YEAR YOU ARE APPLYING FOR

- Select the school year that you plan to attend college. If you select the wrong year, your financial aid will not be processed.
- If you are applying for an • upcoming summer session it is recommended that you complete applications for both years. Schools have the option of using either the prior or upcoming year's financial aid for summer. Once you've picked a college, check with the financial aid office about summer financial aid.

## Get Started

#### ⑦ Help C→ Exit FAFSA Form

### Welcome to Maxine Lastname's application!

Fill out your FAFSA form!

To receive federal student financial aid, you need to fill out a FAFSA form every school year. Let's get started.

#### For which school year are you applying for financial aid?

If you are applying for a summer session or just don't know which application to complete, check with the college you are planning to attend.

Which school year should I choose?

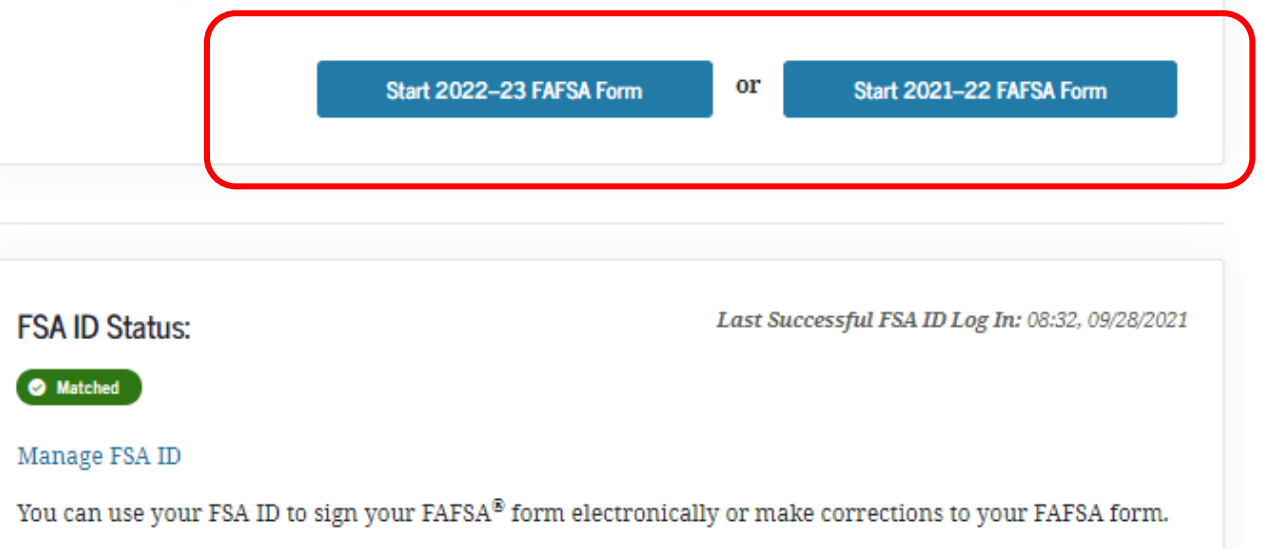

### **CREATE A SAVE KEY**

- Follow the directions to create a "Save Key" in case you need to save your application and finish it later.
- You can return within 45 days to complete and submit the FAFSA.

## 2022–23 FAFSA® Form

⑦ Help C→ Exit FAFSA Form

### Start Student's 2022–23 FAFSA® Form

#### Create a save key.

The save key is for temporary use for you or your parent to return and complete this specific FAFSA form.

Create a Save Key

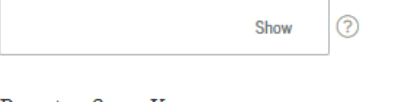

Reenter Save Key

Previous

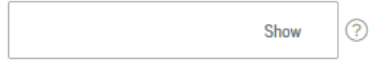

Continue

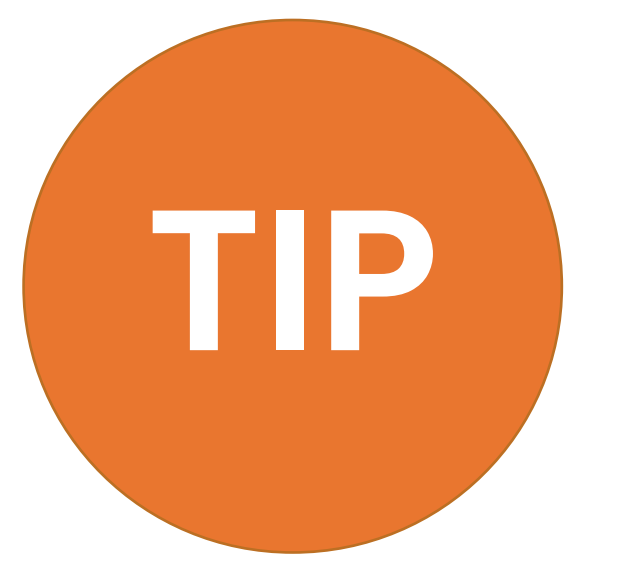

Make sure to write down your Save Key somewhere safe so you don't forget:

✓ FSA ID Username

- ✓ FSA ID Password
- Email Address & Password
- ✓ FSA ID Challenge Questions & Answers
- Save Key

### **REVIEW THE INTRODUCTION PAGE**

Introduction - 2022–23 FAFSA® Form

Let's get started!

Review the resources below to help complete your FAFSA form.

#### Expand All

| How can I get help completing my FAFSA <sup>®</sup> form?     | $\odot$ |
|---------------------------------------------------------------|---------|
| How many steps does it take to complete my FAFSA® form?       | $\odot$ |
| How long will it take to complete my FAFSA <sup>®</sup> form? | $\odot$ |
| Can I save my FAFSA <sup>®</sup> form if I can't finish it?   | $\odot$ |
| What documents do I need to complete the FAFSA® form?         | $\odot$ |
| How do I sign the FAFSA <sup>®</sup> form?                    | $\odot$ |
| What is FAFSA web's security and privacy?                     | $\odot$ |

Continue

 The Introduction Page includes general information about the FAFSA

→ Click "**Continue"** at the bottom of each page to go to the next page.

### COMPLETE THE SEVEN SECTIONS OF THE FAFSA

- Complete the seven sections listed as tabs at the top of the screen. The website will take you through each section.
- Click "Save" at the top of the screen to save your responses. Click "Continue" at the bottom of the page to go to the next section.
- For detailed instructions and information about each question, click the question mark icon.
   Click on the green owl icon for virtual assistance.

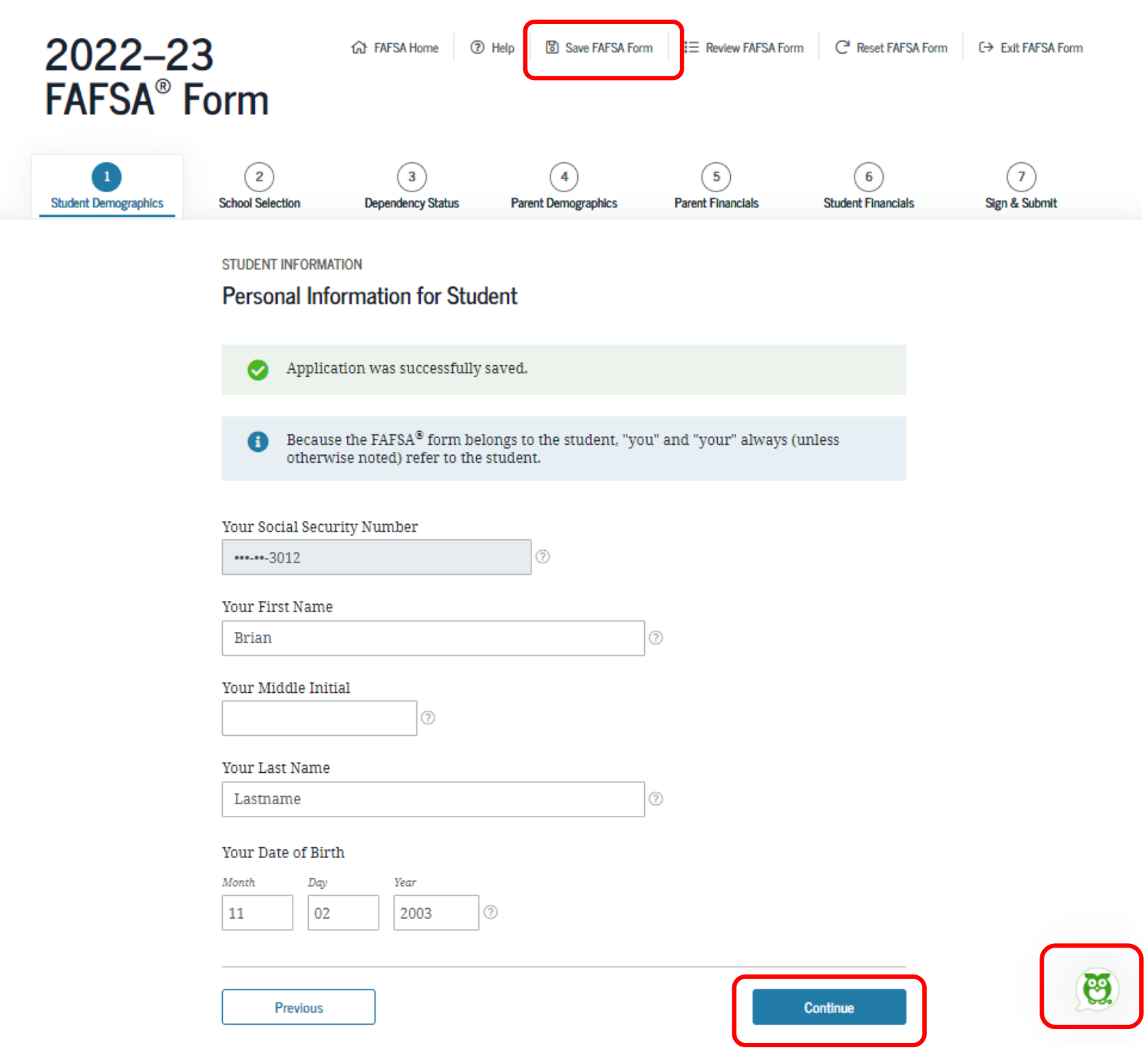

## SECTION 1 OF THE FAFSA:

# **STUDENT DEMOGRAPHICS**

- Social Security Number: This will automatically populate based on the information provided when you created your FSA ID.
- **Student Name:** Make sure that your name matches <u>exactly</u> as it appears on your Social Security Card. This is your legal name, not a nickname.
- **Date of Birth:** Enter carefully

| Demographics     | School Selection  | Dependency Status                                | 4<br>Parent Demographics              | 5<br>Parent Financials | 6<br>Student Financials | 7<br>Sign & Submit |
|------------------|-------------------|--------------------------------------------------|---------------------------------------|------------------------|-------------------------|--------------------|
|                  | STUDENT INFORMA   | TION                                             | dent                                  |                        |                         |                    |
|                  | Becaus<br>otherw  | e the FAFSA® form be<br>rise noted) refer to the | longs to the student, "yo<br>student. | ou" and "your" always  | (unless                 |                    |
| $\left( \right)$ | Your Social Secu  | rity Number                                      |                                       |                        |                         |                    |
|                  | •••1519           |                                                  |                                       |                        |                         |                    |
|                  | Your First Name   |                                                  |                                       | 1                      |                         |                    |
|                  | TestE             |                                                  |                                       | 0                      |                         |                    |
|                  | Your Middle Init  | ial<br>⑦                                         |                                       |                        |                         |                    |
|                  | Your Last Name    |                                                  |                                       |                        |                         |                    |
|                  | Perez             |                                                  |                                       | 0                      |                         |                    |
|                  | Your Date of Birt | th                                               |                                       |                        |                         |                    |
|                  | Month Day         | Year                                             |                                       |                        |                         |                    |
|                  | 02 05             | 2001                                             | 0                                     |                        |                         |                    |
|                  |                   |                                                  |                                       | _                      |                         |                    |

- Email Address: Doublecheck the email address to make sure there are no typos. The U.S. Department of Education and the colleges that you apply to for financial aid will send FAFSA reminders, status updates and financial aid application results to this email address.
  - → An email address is not mandatory but is highly recommended!
- **Telephone number:** This field is optional.

| Student Demographics | School Selection | Dependency Status | 4<br>Parent Demographics | 5<br>Parent Financials | 6<br>Student Financials | 7<br>Sign & Submit |
|----------------------|------------------|-------------------|--------------------------|------------------------|-------------------------|--------------------|
|                      | STUDENT INFORM   | ATION             |                          |                        |                         |                    |
|                      | Student Em       | ail and Phone     |                          |                        |                         |                    |
|                      | Your Email Add   | ress              |                          |                        |                         |                    |
|                      | test595011519    | @test.com         |                          | 0                      |                         |                    |
|                      | Reenter Your En  | nail Address      |                          | 7                      |                         |                    |
|                      | test595011519    | @test.com         |                          | 3                      |                         |                    |
|                      | Your Telephone   | Number            |                          |                        |                         |                    |
|                      | Previous         |                   |                          |                        | Continue                |                    |

- **Permanent Mailing** Address: This should be the same address you use on official government documents such as tax returns and voter registration cards. This is an address where a student can receive postal mail, such as a P.O. Box.
- If you don't have a permanent mailing address, ask your college's financial aid administrator for help.

| 1                    | 2                | 3                       | 4                   | 5                 | 6                  | 7           |
|----------------------|------------------|-------------------------|---------------------|-------------------|--------------------|-------------|
| Student Demographics | School Selection | Dependency Status       | Parent Demographics | Parent Financials | Student Financials | Sign & Subm |
|                      | STUDENT INFORM   | ATION                   |                     |                   |                    |             |
|                      | Student Add      | ress                    |                     |                   |                    |             |
|                      | otacini Add      |                         |                     |                   |                    |             |
|                      | Your Permanent   | t Mailing Address (incl | lude apt. number)   |                   |                    |             |
|                      | 3333 Wilshire    | Blvd,                   |                     | ?                 |                    |             |
|                      | Your City (and c | ountry, if not U.S.)    |                     |                   |                    |             |
|                      | Los Angeles      |                         | ?                   |                   |                    |             |
|                      | Your State       |                         |                     |                   |                    |             |
|                      | California       |                         | ~                   |                   |                    |             |
|                      | Your ZID Code    |                         |                     |                   |                    |             |
|                      | 90032            | 0                       |                     |                   |                    |             |
|                      | 50002            |                         |                     |                   |                    |             |
|                      |                  |                         |                     |                   |                    |             |
|                      | Previous         |                         |                     |                   | Continue           |             |
|                      | L                |                         |                     |                   |                    |             |
|                      |                  |                         |                     |                   |                    |             |

- State of Legal Residence: If you select that you have lived in CA for at least 5 years, you may be eligible for California student financial aid (the Cal Grant).
- A separate application is not required, but you need to make sure that your high school has submitted your verified GPA and that it has been matched to your FAFSA. Create a WebGrants account to verify if your GPA has been matched to your FAFSA. Learn more on pages 102–107.
- Are you a U.S. Citizen? If you select "No, but I am an eligible noncitizen", you will be asked to provide your Alien Registration Number (Don't enter the "A" before the number).

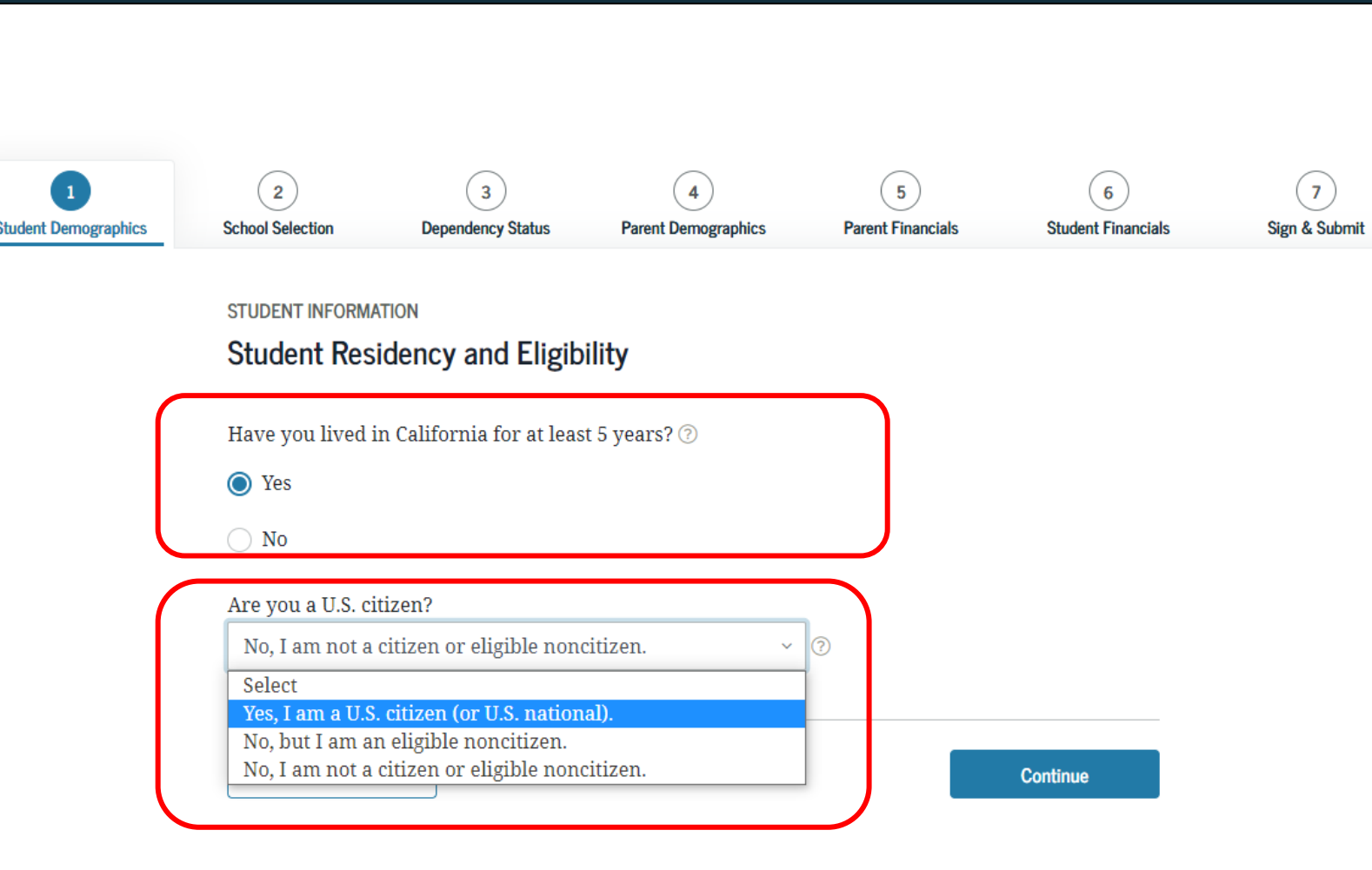
### **FAFSA SECTION 1: STUDENT DEMOGRAPHICS**

Select the option that best fits your initial educational goal.

- → It is important to NOT select "other/undecided" as it may limit the grants you can receive
- → If you are uncertain if you will attend a 2-year or 4-year college, select 4-year college
- → It is important to not select "2nd bachelor's degree" if you don't already have a bachelor's degree, as it may limit the grants you can receive

## What will your college grade level be when you begin the 2022-2023 school year?

If you took college courses while in high school, and were dually enrolled, you are still considered a first-time college student and can select the option: *"Never attended college/1st yr."* 

Interested in work study? Answer Yes! Federal Work-Study allows students with financial need to earn a portion of their financial aid award money through parttime employment on or off-campus. You can decline it later if you change your mind. Answering "Yes" also will not guarantee that you will receive a Work-Study job.

|                                                                                                    | Dependency Status                                                        | Parent Demographics                            | Parent Financials       | Student Financials |
|----------------------------------------------------------------------------------------------------|--------------------------------------------------------------------------|------------------------------------------------|-------------------------|--------------------|
|                                                                                                    |                                                                          | 0 1                                            |                         |                    |
|                                                                                                    | TION                                                                     |                                                |                         |                    |
|                                                                                                    |                                                                          |                                                |                         |                    |
| Student Edu                                                                                                    | cation                                                                   |                                                |                         |                    |
|                                                                                                    |                                                                          |                                                |                         |                    |
| What will your I<br>vear?                                                                                                    | high school completior                                                   | n status be when you be                        | gin college in the 2022 | 2–23 school        |
| High school di                                                                                                    | nloma                                                                    |                                                |                         | × 0                |
| Ingit school ui                                                                                                    | piona                                                                    |                                                |                         |                    |
| What college de                                                                                                    | gree or certificate will                                                 | you be working on whe                          | en you begin the 2022-  | -23 school         |
| year?                                                                                                    | -                                                                        |                                                |                         |                    |
| Associate degr                                                                                                    | ee (occupational or teo                                                  | chnical program)                               |                         | ~ 📀                |
|                                                                                                    |                                                                          |                                                |                         |                    |
| Will you have yo                                                                                                    | our first bachelor's deg                                                 | gree before you begin th                       | e 2022–23 school year   | ? ⑦                |
| 🔵 Yes                                                                                                    |                                                                          |                                                |                         |                    |
|                                                                                                    |                                                                          |                                                |                         |                    |
|                                                                                                    |                                                                          |                                                |                         |                    |
| No No                                                                                                    |                                                                          |                                                |                         |                    |
| ● No<br>What will your o                                                                                                    | college grade level be v                                                 | when you begin the 2023                        | 2–23 school year?       |                    |
| No<br>What will your o<br>Never attende                                                                                                    | college grade level be v<br>d college/1st vr.                            | when you begin the 2022                        | 2–23 school year?       | ~ ⑦                |
| No<br>What will your o<br>Never attende                                                                                                    | college grade level be v<br>d college/1st yr.                            | when you begin the 2022                        | 2–23 school year?       | ~ ⑦                |
| No<br>What will your o<br>Never attende<br>Are you interest                                                                                 | college grade level be v<br>d college/1st yr.<br>ed in being considered  | when you begin the 202:<br>d for work-study? ⑦ | 2–23 school year?       | ~ ⑦                |
| <ul> <li>No</li> <li>What will your of<br/>Never attende</li> <li>Are you interest</li> <li>Yes</li> </ul>                                  | college grade level be v<br>d college/1st yr.<br>ed in being considered  | when you begin the 202:<br>d for work-study? ⑦ | 2–23 school year?       | ~ ⑦                |
| <ul> <li>No</li> <li>What will your of<br/>Never attended</li> <li>Are you interest</li> <li>Yes</li> </ul>                                 | college grade level be v<br>d college/1st yr.<br>ed in being considered  | when you begin the 202:<br>d for work-study? ⑦ | 2–23 school year?       | ~ ⑦                |
| <ul> <li>No</li> <li>What will your of<br/>Never attende</li> <li>Are you interest</li> <li>Yes</li> <li>No</li> </ul>                      | college grade level be v<br>d college/1st yr.<br>ed in being considered  | when you begin the 202:<br>d for work-study? ⑦ | 2–23 school year?       | ~ ?                |
| <ul> <li>No</li> <li>What will your of<br/>Never attended</li> <li>Are you interest</li> <li>Yes</li> <li>No</li> <li>Don't know</li> </ul> | college grade level be v<br>d college/1st yr.<br>ed in being considered  | when you begin the 202:<br>d for work-study? ⑦ | 2–23 school year?       | ~ ?                |
| <ul> <li>No</li> <li>What will your of<br/>Never attended</li> <li>Are you interest</li> <li>Yes</li> <li>No</li> <li>Don't know</li> </ul> | college grade level be v<br>d college/1st yr.<br>red in being considered | when you begin the 202;<br>d for work-study? ⑦ | 2–23 school year?       | ~ 7                |
| <ul> <li>No</li> <li>What will your of<br/>Never attended</li> <li>Are you interest</li> <li>Yes</li> <li>No</li> <li>Don't know</li> </ul> | college grade level be v<br>d college/1st yr.<br>ed in being considered  | when you begin the 202:<br>d for work-study? ⑦ | 2–23 school year?       | ~ ?                |
| <ul> <li>No</li> <li>What will your of<br/>Never attende</li> <li>Are you interest</li> <li>Yes</li> <li>No</li> <li>Don't know</li> </ul>  | college grade level be v<br>d college/1st yr.<br>red in being considered | when you begin the 202;<br>d for work-study? ⑦ | 2–23 school year?       | ~ ?                |

### **FAFSA SECTION 1: STUDENT DEMOGRAPHICS**

- Male or female: This is based on your sex at birth as indicated on your birth certificate.
  - Selective Service is no longer required to <u>qualify for state or</u> federal financial aid, but the question remains on the FAFSA and allows you to register via the FAFSA

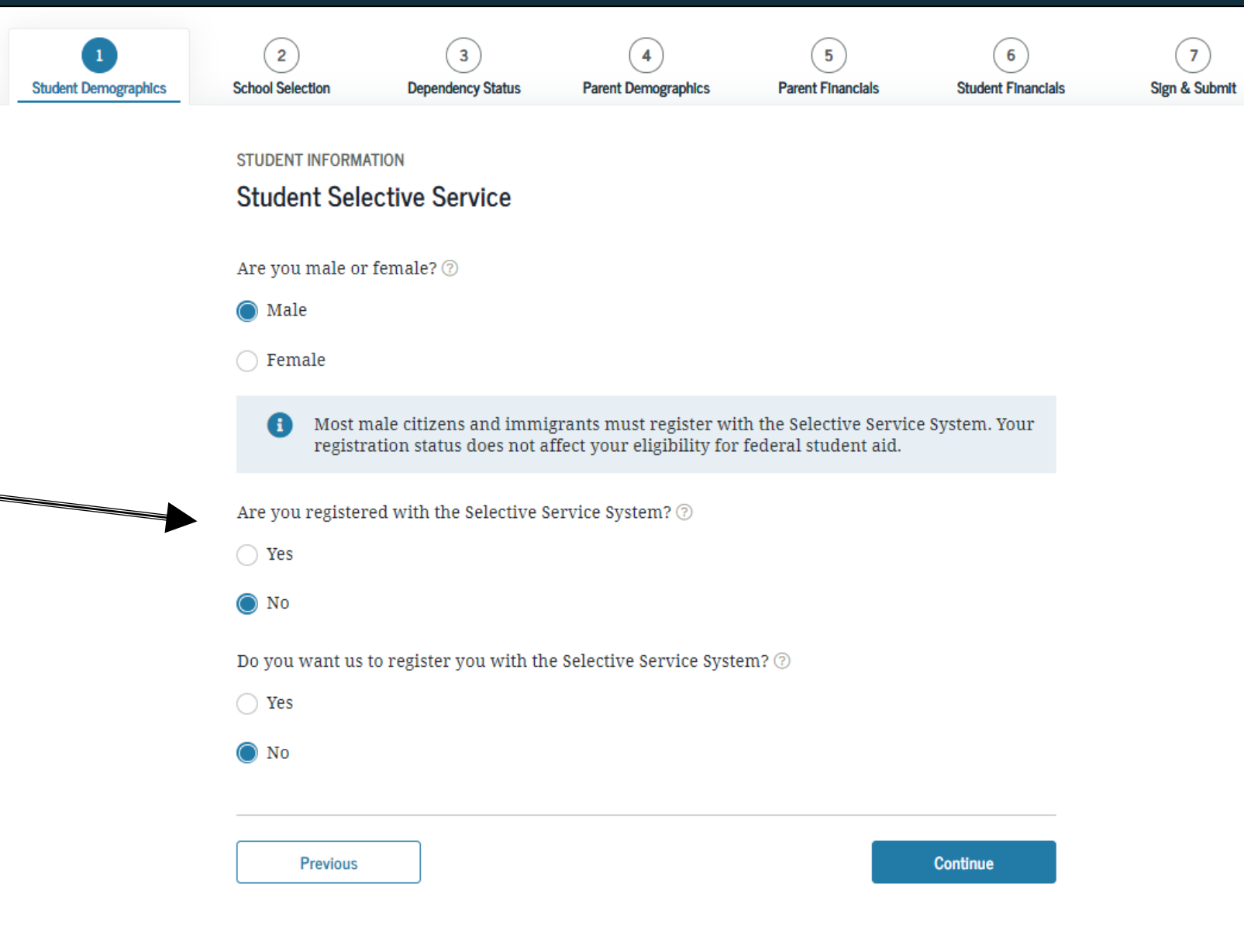

## **Driver's License**:

A driver's license is not required to complete the application but can help prevent identity theft. Driving record and parking tickets do not affect eligibility for financial aid.

| ~                    | ~                | ~                      | 4                   | 5                 | 6                  |   |
|----------------------|------------------|------------------------|---------------------|-------------------|--------------------|---|
| Student Demographics | School Selection | Dependency Status      | Parent Demographics | Parent Financials | Student Financials | 5 |
|                      | STUDENT INFORM   | ATION                  |                     |                   |                    |   |
|                      | Student Driv     | ver's License          |                     |                   |                    |   |
|                      |                  |                        |                     |                   |                    |   |
|                      | Your Driver's Li | cense Number (if you l | nave one)           |                   |                    |   |
|                      |                  |                        | 0                   |                   |                    |   |
|                      |                  | TT. Line               |                     |                   |                    |   |
|                      | Your Driver's Li | cense State            |                     |                   |                    |   |
|                      | Select           |                        | ~ 0                 |                   |                    |   |
|                      |                  |                        |                     |                   |                    |   |
|                      |                  |                        |                     |                   |                    |   |
|                      |                  |                        |                     |                   | 0                  |   |
|                      | Previous         |                        |                     |                   | Continue           |   |

### **FAFSA SECTION 1: STUDENT DEMOGRAPHICS**

You will be asked: "Are you a foster youth or were you at any time in the foster care system?"  $\rightarrow$  Answer YES to this question, even if you were only in foster care for one day. Answering yes may give you access to more support to help you in college.

[Note: This question is not on CADAA]

Foster youth can select "Other/unknown" for "Highest School Completed by Parent."  $\rightarrow$  Parent does not refer to a legal guardian or foster parent.  $\rightarrow$  How you answer does not affect your eligibility for federal student aid.

| Demographics | School Selection | Dependency Status      | Parent Demographics      | Parent Financials | Student Financials |  |
|--------------|------------------|------------------------|--------------------------|-------------------|--------------------|--|
|              | STUDENT INFORMA  | TION                   |                          |                   |                    |  |
|              | Student Fos      | ter Care and Pare      | ent Education Con        | npletion          |                    |  |
|              | Are you a foster | youth or were you in   | the foster care system a | t any time? ⑦     |                    |  |
|              | O Yes            |                        |                          |                   |                    |  |
|              | 🔘 No             |                        |                          |                   |                    |  |
| C            | What's the highe | est school completed b | y Parent 1?              |                   |                    |  |
|              | Select           |                        |                          | 0                 |                    |  |
|              | What's the high  | est school completed b | y Parent 2?              |                   |                    |  |
|              | Select           |                        | .~                       | 0                 |                    |  |
|              |                  |                        |                          |                   |                    |  |
|              |                  | 72.0                   |                          |                   |                    |  |

### FAFSA SECTION 1: STUDENT DEMOGRAPHICS

### Student Eligibility Worksheet-

If this is <u>not</u> your first year of college, you will be asked if you have ever received federal student aid.

- If **yes**, you will be asked if you have been convicted for the possession or sale of illegal drugs for an offense that occurred *while* receiving federal student aid.
- If yes, you will be asked several additional questions.
- While these questions remain on the FAFSA, <u>they no longer impact your</u> <u>eligibility for federal financial aid</u>

STUDENT INFORMATION

### Student Eligibility Worksheet

Have you ever received federal student aid? ⑦

🔵 Yes

🔿 No

Have you been convicted of the possession or sale of illegal drugs for an offense that occurred while you were receiving federal student aid (grants, work-study funds, and/or loans)? ⑦

Yes

🔿 No

Have all of your federal or state drug-related convictions been removed from your record? 🕖

🔵 Yes

🔘 No

Did the offense for possessing or selling illegal drugs occur during a period of enrollment for which you were receiving federal student aid (grants, work-study funds, and/or loans)? ⑦

Yes

🔵 No

Have you completed an acceptable drug rehabilitation program since your last conviction? 🔿

🔵 Yes

🔘 No

Previous

## **FAFSA SECTION 1: STUDENT DEMOGRAPHICS**

### Student Eligibility Worksheet Continued-

*If* you answered that you were convicted of the possession or sale of illegal drugs while receiving federal student aid you will be asked additional questions.

While these questions remain on the FAFSA, <u>they no longer affect a</u> <u>student's eligibilty for federal</u> <u>student aid.</u>

#### STUDENT INFORMATION

### Student Eligibility Worksheet Convictions

How many convictions do you have for possessing drugs?

| 1 ~ |  |  | ( | ( |  |
|-----|--|--|---|---|--|
|-----|--|--|---|---|--|

What was the date of your conviction for possessing drugs?

| Month | Day | Year |   |
|-------|-----|------|---|
| 01    | 01  | 2019 | 0 |

How many convictions do you have for selling drugs?

Based on the answers you provided, we have determined that your eligibility for federal student aid is not affected by the previous question(s).

?

 $\sim$ 

If you are convicted of possessing or selling drugs after you submit your FAFSA form, a recent federal law states that students are eligible for federal student aid even if their conviction is for the sale or possession of illegal drugs while receiving student aid.

Previous

0

# SECTION 2 OF THE FAFSA: SCHOOL SELECTION

- If you indicated that you are still in high school or have completed your high school diploma in the "Student Demographics" section, when you get to the "School Selection" section, you will see this screen asking you to provide the name, city and state of that high school.
- Important: Use the search function to find your high school. This will help to ensure that your GPA is correctly matched when it is submitted by your high school
- You will not be prompted to answer this question if you indicated that you received a GED certificate or stateauthorized high school equivalent certificate in the prior section.

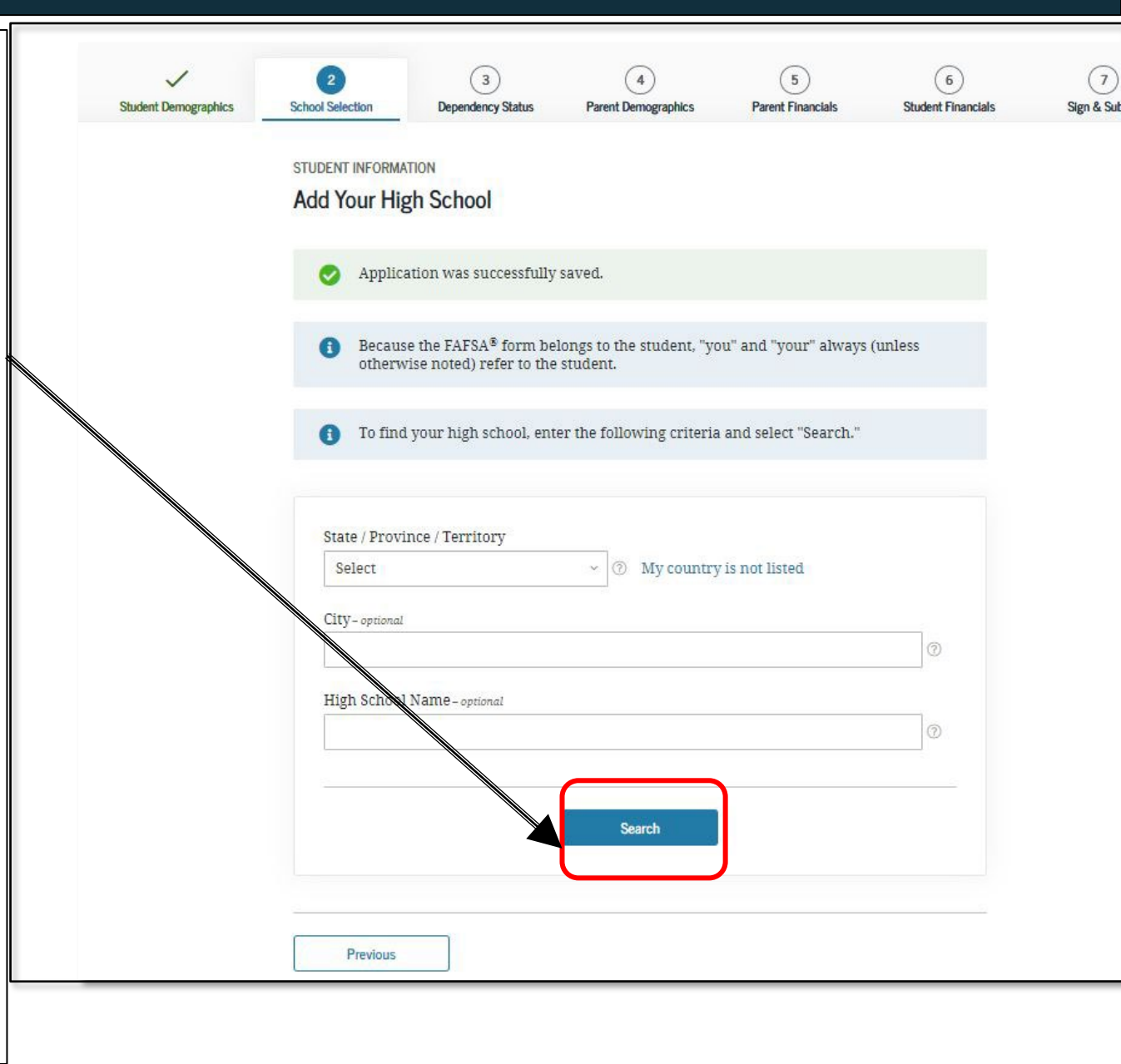

### **High School Search Results:**

- Important: Use the search function to find your high school. This will help to ensure that your GPA is correctly matched when it is submitted by your high school.
- Select the correct high school from the list and select Continue.

|           | School Without Walls Hs               |                |          |
|-----------|---------------------------------------|----------------|----------|
| 0         | Washington DC                         |                |          |
|           | washington, DC                        |                |          |
| 0         | Archbishop Carroll High School        |                |          |
| 0         | Washington, DC                        |                |          |
| 0         | Capital City High School Pcs          |                |          |
| 0         | Washington, DC                        |                |          |
| 0         | Gonzaga College High School           |                |          |
| 0         | Washington, DC                        |                |          |
| 0         | Hospitality High School               |                |          |
| 0         | Washington, DC                        |                |          |
| 0         | St Johns College High School          |                |          |
| 0         | Washington, DC                        |                |          |
| 0         | Academy for Ideal Education Middle/Hs |                |          |
| 0         | Washington, DC                        |                |          |
| 0         | Anacostia Hs                          |                |          |
| 0         | Washington, DC                        |                |          |
| 0         | Ballou Hs                             |                |          |
| 0         | Washington, DC                        |                |          |
| 0         | Ballou Stay Hs                        |                |          |
| 0         | Washington, DC                        |                |          |
|           |                                       |                |          |
| revious 1 | 2 3 4 5 Next>                         | I can't find m | iy schoo |
|           |                                       | <br>           |          |
| Previ     | ous                                   | Contin         | ue       |

## Confirm your high school:

- Make sure that the high school listed is correct and select continue.
- If the high school is not correct, click Previous to start a new search.

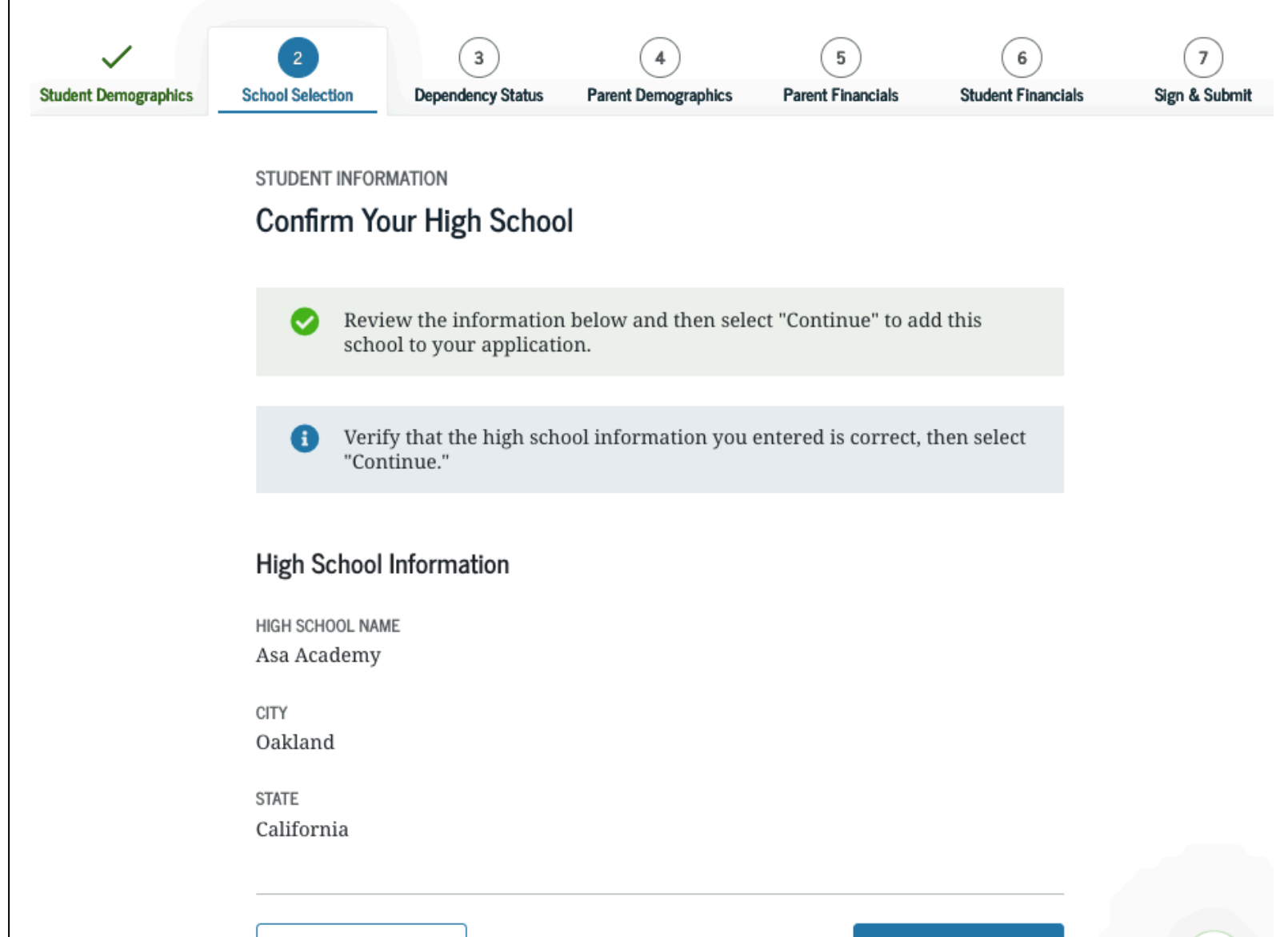

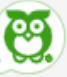

Studen

- Search for and select up to 10 colleges that you may want to attend. Information from the FAFSA will be sent to the schools you have selected.
- You can update or change school selections later if your plans change or you're just not sure yet.
- You must select at least one college to continue with the FAFSA.
- You do not need to have applied for admission yet to the colleges you list.

| <b>Demographics</b> | 2<br>School Selection                                                               | 3<br>Dependency Status                                                                                        | 4<br>Parent Demographics                                                                                | 5<br>Parent Financials                                                           | 6<br>Student Financials                      | 7<br>Sign & Submit |
|---------------------|-------------------------------------------------------------------------------------|----------------------------------------------------------------------------------------------------|----------------------------------------------------------------------------------------------------|----------------------------------------------------------------------------------|----------------------------------------------|--------------------|
|                     | SCHOOL SELECTION<br>College Searc                                                   | ch                                                                                                    |                                                                                                    |                                                                                  |                                              |                    |
|                     | TestE, b<br>for fede<br>aid you                                                     | ased on the informal<br>ral student aid. Cont<br>can receive.                                                 | tion you provided, we've<br>inue through the applica                                                    | determined that you<br>tion for us to determ                                     | may qualify<br>ine how much                  |                    |
|                     | <ul> <li>Here's w<br/>informa<br/>do if you</li> <li>Make su<br/>been ac</li> </ul> | where you'll search fo<br>tion. You can add up<br>u're applying to more<br>ure you add ALL col<br>cepted yet. | or the colleges to which<br>to 10 colleges at a time<br>e than 10 colleges.<br>lleges you're interested | you'd like to send you<br>to your FAFSA form. I<br>I <b>in, even if you have</b> | r FAFSA®<br>Learn what to<br>en't applied or |                    |
|                     | Complet<br>refining                                                                 | te the fields below to<br>your search? Try th                                                                 | search for a college to a<br>ese search tips.                                                           | dd to your FAFSA® fo                                                             | rm. Need help                                |                    |
|                     | Search by School                                                                    | Name, City, State                                                                                             | Search by Federal Schoo                                                                                 | Code                                                                             |                                              |                    |
|                     | State<br>Select                                                                     |                                                                                                    | ~ 0                                                                                                    |                                                                                  |                                              |                    |
|                     | City-optional                                                                       | antional                                                                                                    |                                                                                                    |                                                                                  | 0                                            |                    |
|                     |                                                                                     | optional                                                                                                    |                                                                                                    |                                                                                  | 0                                            |                    |
|                     |                                                                                     |                                                                                                    | Search                                                                                                  |                                                                                  |                                              |                    |
|                     | Previous                                                                            | Ĩ                                                                                                    |                                                                                                    |                                                                                  |                                              |                    |

- Select the college to add and click continue.
- Be careful when selecting your colleges. Some college names are very similar and it's easy to get them confused.
- Costs vary by college type. State colleges and universities are generally the most affordable; private vocational/trade schools can be costly. Ask for help if needed to make selections.
- Be sure to list each UC or CSU campus to which you are applying for admission separately in this section.

|   | Howard University                                         |         |  |
|---|-----------------------------------------------------------|---------|--|
|   | Federal School Code: 001448   Washington, DC   View Colle | ge Info |  |
|   | American University                                       |         |  |
|   | Federal School Code: 001434   Washington, DC   View Colle | ge Info |  |
| - | Catholic University of America                            |         |  |
|   | Federal School Code: 001437   Washington, DC   View Colle | ge Info |  |
| - | Gallaudet University                                      |         |  |
|   | Federal School Code: 001443   Washington, DC   View Colle | ge Info |  |
|   | George Washington University                              |         |  |
|   | Federal School Code: 011950   Washington, DC   View Colle | ge Info |  |
| - | George Washington University                              |         |  |
|   | Federal School Code: 001444   Washington, DC   View Colle | ge Info |  |
|   | Georgetown University                                     |         |  |
|   | Federal School Code: 001445   Washington, DC   View Colle | ge Info |  |
|   | Georgetown University - Graduate School                   |         |  |
|   | Federal School Code: E01671   Washington, DC   View Colle | ge Info |  |
|   | Southeastern University                                   |         |  |
|   | Federal School Code: 001456   Washington, DC   View Colle | ge Info |  |
|   | Strayer University                                        |         |  |
|   | Federal School Code: 001459   Washington, DC   View Colle | ge Info |  |

- You are then asked to indicate your housing plans for each campus. Most four-year universities or colleges offer oncampus housing, but only a few community colleges in California do.
- Do NOT select "With Parent" as your housing plan if you plan to live with a foster parent, relative caregiver or legal guardian.
   Instead, select "Off-Campus." <u>This is crucial for maximizing</u> your financial aid.
- Note that the order in which you list the colleges does not make a difference in California.
- To add additional colleges, select "Add More Schools"

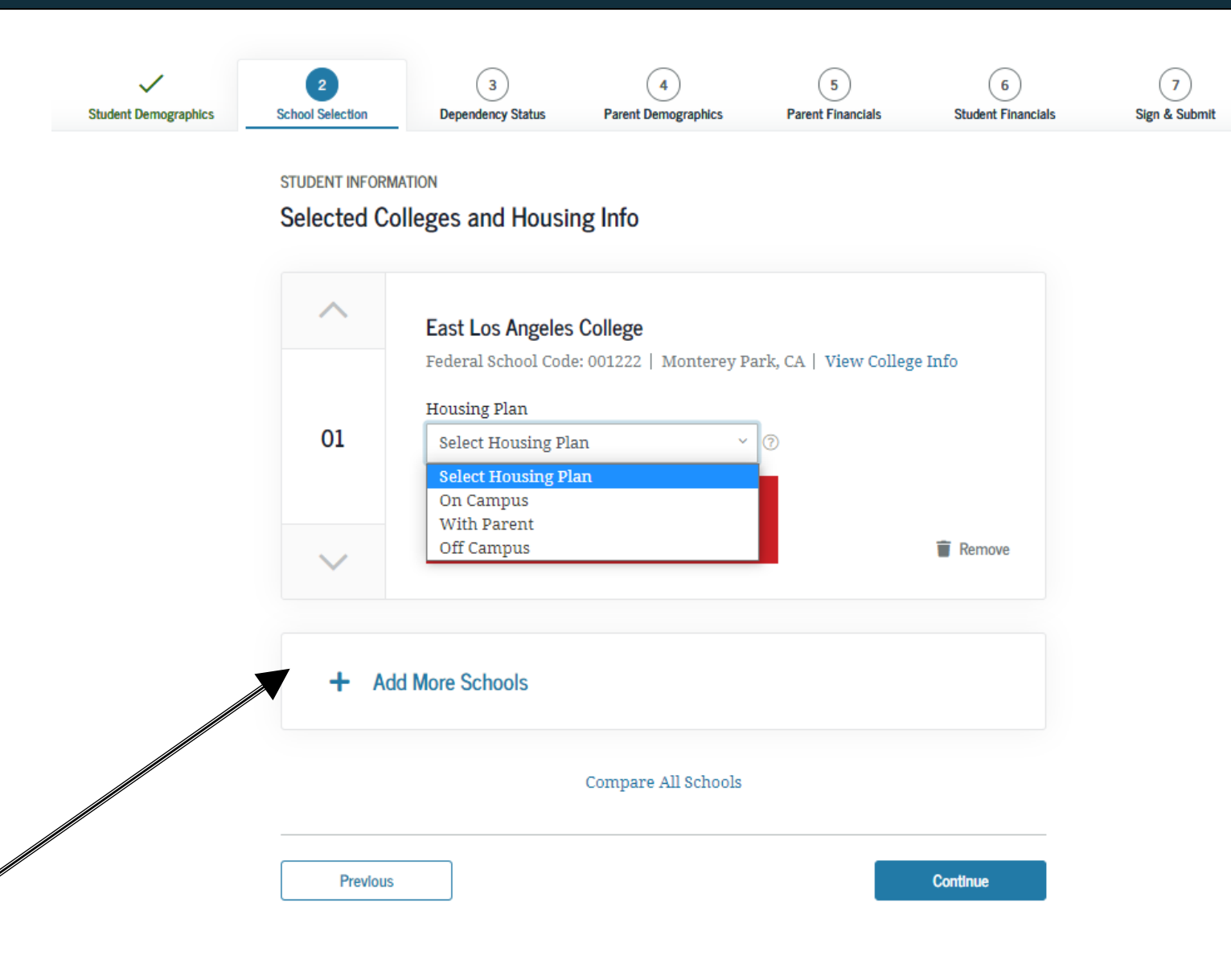

# You can send your FAFSA to additional schools after your FAFSA has been processed.

After the FAFSA has been processed and you have received your Student Aid Report (SAR) or SAR Notification, you can submit the FAFSA to an additional 10 colleges, if necessary, by replacing the original set of 10 colleges with a new set of up to 10 colleges. Your original set of 10 colleges will still receive their copy of your FAFSA information. Repeat this process as many times as necessary, each time waiting until you receive the SAR or SAR Notification. You can do this by visiting fafsa.ed.gov or by calling 1-800-4FED-AID (1-800-433-3243). You may need the Data Retrieval Number (DRN) from your SAR.

# SECTION 3 OF THE FAFSA: DEPENDENCY STATUS

## **Dependency Determination**

- Students who are determined to be independent do not need to provide information about parents.
- For independent students, eligibility for financial aid is based on the student's income only (and spouse if applicable)
- Students who will be 24 years old or older as of January 1 of the year for which they are applying for aid are automatically independent and will not be asked the questions in this section. (e.g., if you plan to start school in August 2022, will you be 24 or older as of January 1, 2022)

## **Marital Status:**

Your legal status is "single" if you are not married, even if you live with or have a boyfriend, girlfriend or significant other.

Married students are considered independent and will not have to fill out the Parent sections

| ent Demographics | School Selection  | 3<br>Dependency Status                            | 4<br>Parent Demographics              | 5<br>Parent Financials | 6<br>Student Financials | 7<br>Sign & Submit |
|------------------|-------------------|---------------------------------------------------|---------------------------------------|------------------------|-------------------------|--------------------|
|                  | SCHOOL SELECTIO   | DN                                                |                                       |                        |                         |                    |
|                  | Student Ma        | rital Status                                      |                                       |                        |                         |                    |
|                  | Applie            | cation was successfully                           | saved.                                |                        |                         |                    |
|                  | () Becau<br>other | se the FAFSA® form be<br>vise noted) refer to the | longs to the student, "yo<br>student. | u" and "your" always   | (unless                 |                    |
|                  | What is your m    | arital status as of today                         | ?                                     |                        |                         |                    |
|                  | Single            |                                                   | ~ 💿                                   |                        |                         |                    |
|                  | s                 |                                                   |                                       |                        | 2                       |                    |
|                  | Previous          |                                                   |                                       |                        | Continue                |                    |

This section is asking to determine if the student has any dependents. If you have dependents, you will be considered "independent" on the FAFSA and will not have to fill out the Parent section and will automatically skip the questions on the next slide.

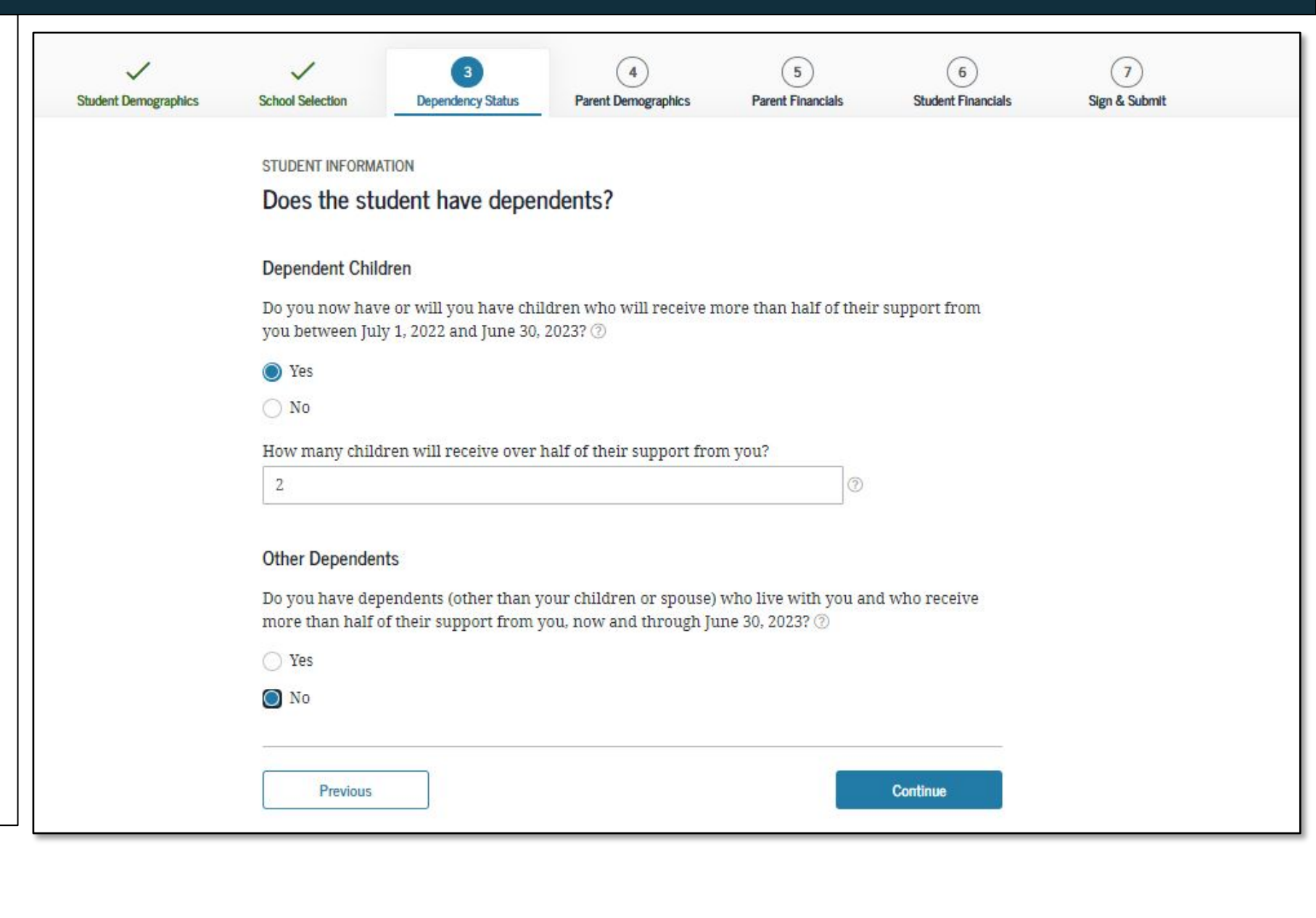

Student Household Info: This screen only appears if you indicate that you have children or are married. The numbers for you, and if you indicated that you are married or have children, your spouse and children will automatically populate on this screen.

Your siblings, other relatives, family of origin, foster family, or others who live with you are not included in household size.

Number in College: Enter "1" for number in college unless you have a spouse who will also be attending college at least half-time.

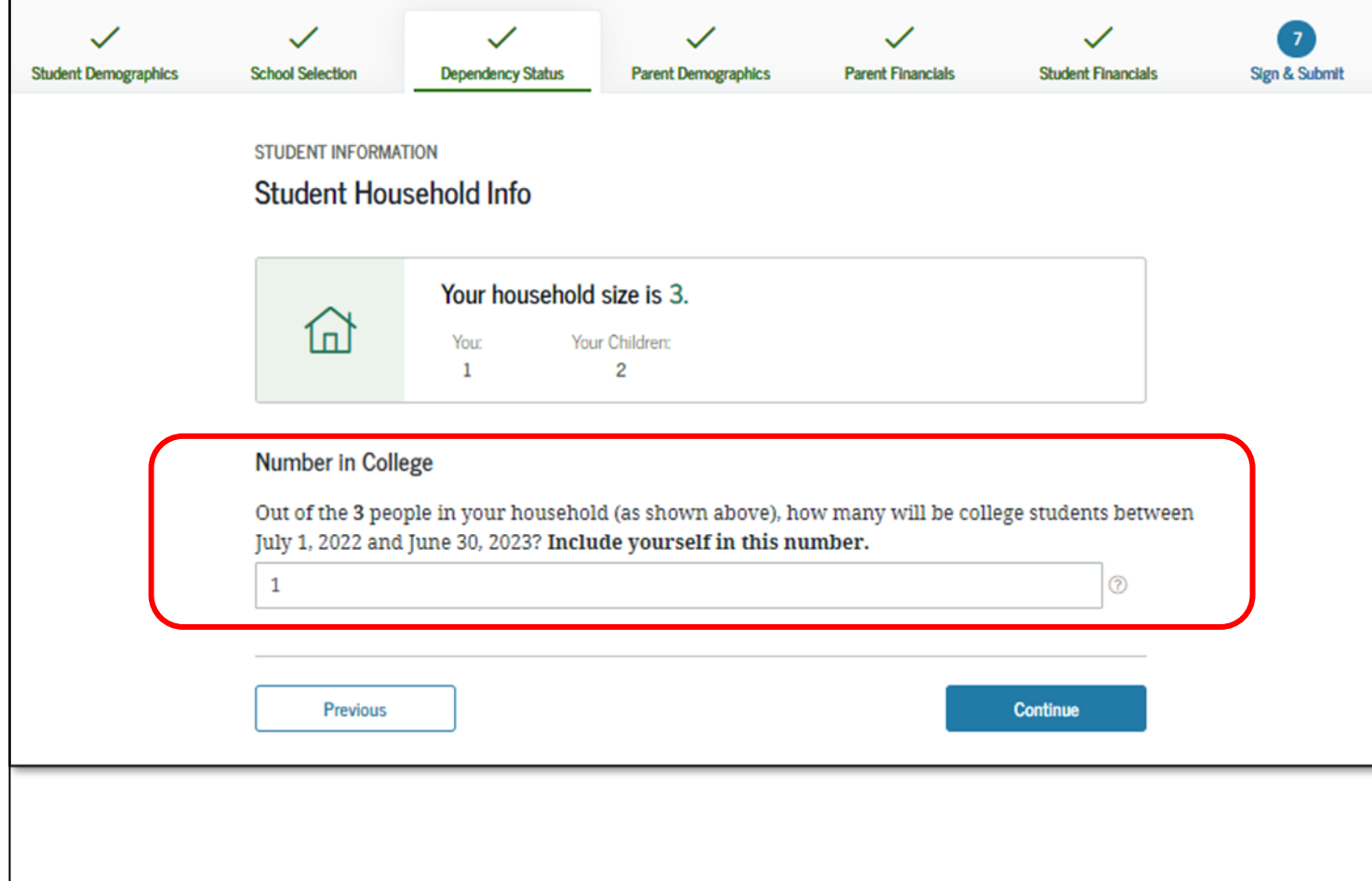

If you are under 24, not married and do not have children you will be asked additional questions.

Current or former foster youth may qualify for "Independent Student Status" on the FAFSA if they can answer "Yes" to any part of either of these two questions.

"At any time since you turned age 13, were both your parents deceased, were you in foster care, or were you a dependent or ward of the court?

OR

"Does someone other than your parent or stepparent have legal guardianship of you, as determined by a court in your state of legal residence?"

### Learn more on the next page.

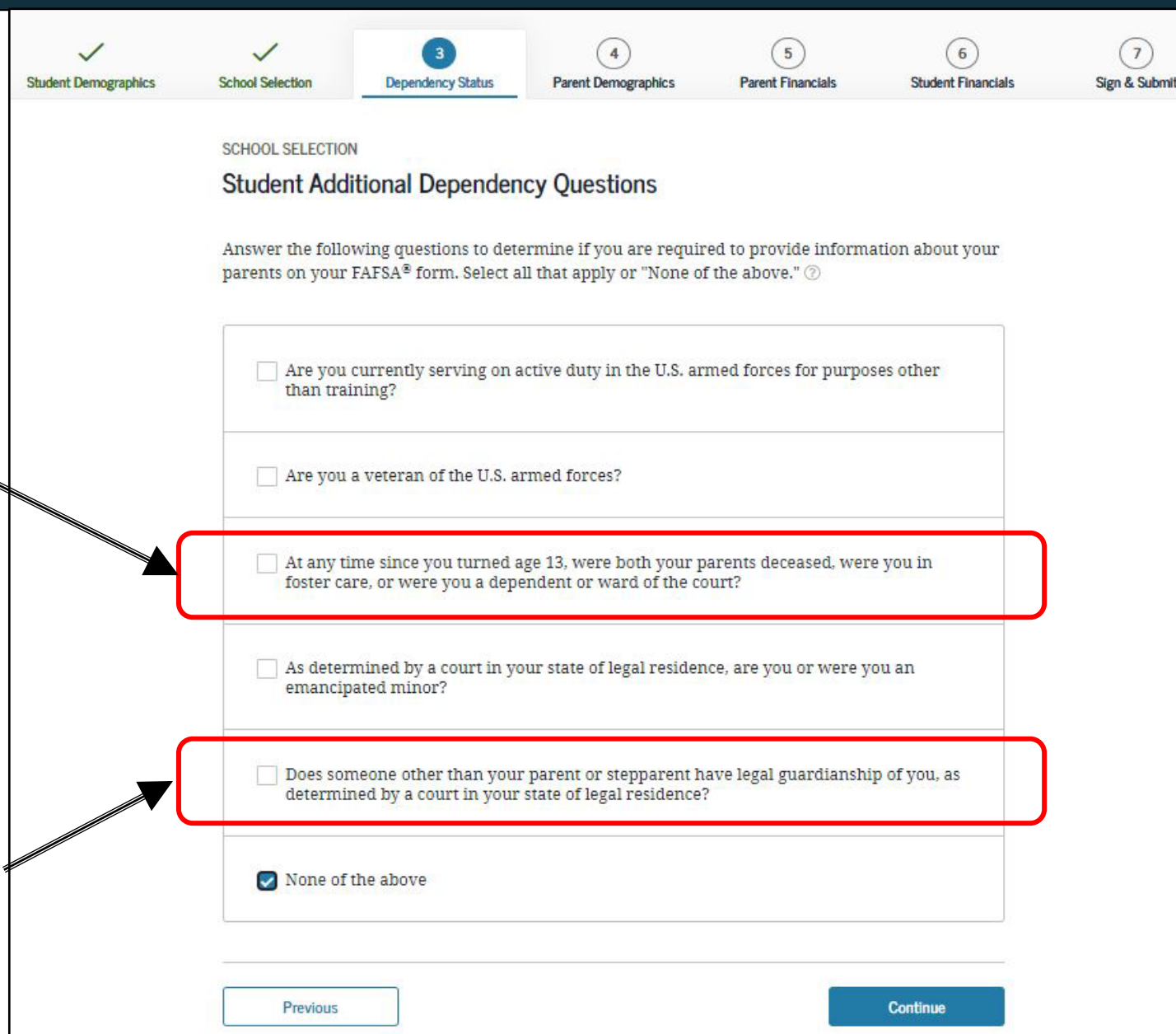

# Not sure if you qualify as an independent student as a current or former foster youth? Here are a few more facts:

- Neither legal guardians nor foster parents are considered parents when completing the FAFSA.
- Even if you were in foster care, or were a dependent or ward of the court, for just one day after you turned 13, you qualify.
- Dependent vs. Ward of the Court: The term "ward" is used to mean "dependent" of the court.
- You are a ward of the court (regardless of whether this status is determined by the county or state) if the court has assumed custody of you, even for just one day. Court-ordered documents exist that designate you as a ward of the court.
- If you were a dependent or ward of the court, but remained in the legal custody of your parents, you do not qualify for "Independent Status" as a foster youth on the FAFSA.
- Youth in Family Maintenance will not qualify unless they were in out-of-home care for at least one day after the age of 13.
- Some foster youth are under the jurisdiction of the juvenile justice Probation Department and are still eligible for financial aid.
- If you exited foster care before the age of 13 and were either reunified with your parents or adopted, you will most likely need to provide information about your parents' income. You can request an exemption from this requirement, however, for special circumstances. Consult with the financial aid office at the college you plan to attend for more information.

## How is Foster Youth Status Verified?

It should be automatically verified through a data match with the California Department of Social Services (CDSS), however this doesn't always happen.

Only submit a verification letter if the data match is unsuccessful or if requested by your college or university.

### HOW TO GET A VERIFICATION OF FOSTER YOUTH STATUS:

- Current foster youth: Contact your county social worker or Independent Living Program (ILP).
- Former foster youth: May also contact the State Foster Care Ombudsman's Office: 877-846-1602.

TIP: Although a ward of the court letter may not be requested for the FAFSA, students may need it to access other benefits at their campus for foster youth such as the NextUp program or priority registration. You should request a copy, as you may need it in the future.

-You are determined to be an Independent Student.

-You can answer "No" to skip questions about your parents.

-Answering "No" will not prevent you from getting financial aid.

You will next go directly to Section 6, skipping sections 4 & 5 (Parent Demographics and Financials) STUDENT INFORMATION

### Independent Student Status

You are considered an "**independent**" student. This means you are not required to answer questions about your parents.

However, you may want to answer questions about your parents if

- you are a law school or health profession student (such as a medical or nursing student), or
- your school requires parental information from all students.

| <ul><li>Yes</li><li>No</li></ul> |       |          |
|----------------------------------|-------|----------|
|                                  | <br>J |          |
| Previous                         |       | Continue |

# SECTION 6 OF THE FAFSA: Student Financials

These instructions are for students with "Independent Status." Dependent students will need to also provide parent information.

Option a). If you select *"Already Completed"* IRS Income Tax Return (pages 62–78) Option b). If you select *"Will File"* IRS Income Tax Return (pages 79–81) Option c). If you select *"Not Going to File"* IRS Income Tax Return (pages 82–88)

Pay careful attention to which year's income, tax and asset information you have to report in this section. FAFSA uses income and tax information from the "prior-prior" year.

Ex. The 2022/2023 FAFSA which is filled out between October 1, 2021 – March 2, 2022 will ask for 2020 tax & income information.

Any asset information is based on the date the FAFSA is filed.

You will be asked if you completed your IRS income tax return for the appropriate year. You must select one of three options:

- Already completed
- Will file
- Not going to file

|                      |                                                                                                    |                                                          |                                       |                       | •                  |               |
|----------------------|----------------------------------------------------------------------------------------------------|----------------------------------------------------------|---------------------------------------|-----------------------|--------------------|---------------|
| Student Demographics | School Selection                                                                                        | Dependency Status                                        | Parent Demographics                   | Parent Financials     | Student Financials | Sign & Submit |
|                      | STUDENT INFORMATION                                                                                     | on<br>iling Status                                       |                                       |                       |                    |               |
|                      | Attentionl<br>You mus<br>pages.                                                                         | t provide financial ir                                   | nformation from your 20               | 020 tax return on the | e following        |               |
|                      | Because to otherwis                                                                                     | the FAFSA <sup>®</sup> form bel<br>e noted) refer to the | ongs to the student, "you<br>student. | u" and "your" always  | (unless            |               |
|                      | For 2020, have you<br>Select<br>Select<br>Already complet<br>Will file<br>Not going to file<br>Previous | a completed your IRS                                     | income tax return or a                | nother tax return?    | Continue           |               |
|                      |                                                                                                    |                                                          |                                       |                       |                    |               |

# Option a). If you select *"Already Completed"* IRS Income Tax Return

If you filed taxes for the selected year, select this option.

If you select "Already Completed":

- Select "Proceed to the IRS" to transfer your federal income tax return information directly into the FAFSA from the IRS using their "Data Retrieval Tool" (DRT).
- To protect security of tax information, you will not be able to see the actual information that is being transmitted.
- You can manually enter the information from your federal income tax return, however it is recommended to use the IRS DRT to prevent errors.
- If you don't have a copy of your tax return, you can download a free transcript at irs.gov/ transcript or request a federal income tax return transcript by filing IRS Form 4506-T, which can be found at www.irs.gov/pub/irs-pdf/ f4506t.pdf. If you see a reference to a \$50 fee, it means you have IRS Form 4506 instead of IRS Form 4506-T.

STUDENT INFORMATION

#### Student Tax Filing Status

Attention! You must provide financial information from your **2020 tax return** on the following pages.

Because the FAFSA<sup>®</sup> form belongs to the student, "you" and "your" always (unless otherwise noted) refer to the student.

#### For 2020, have you completed your IRS income tax return or another tax return?

What income tax return did you file for 2020?

IRS Form 1040

#### For 2020, what is your tax filing status according to your tax return?

| Single |  |  |
|--------|--|--|
|        |  |  |

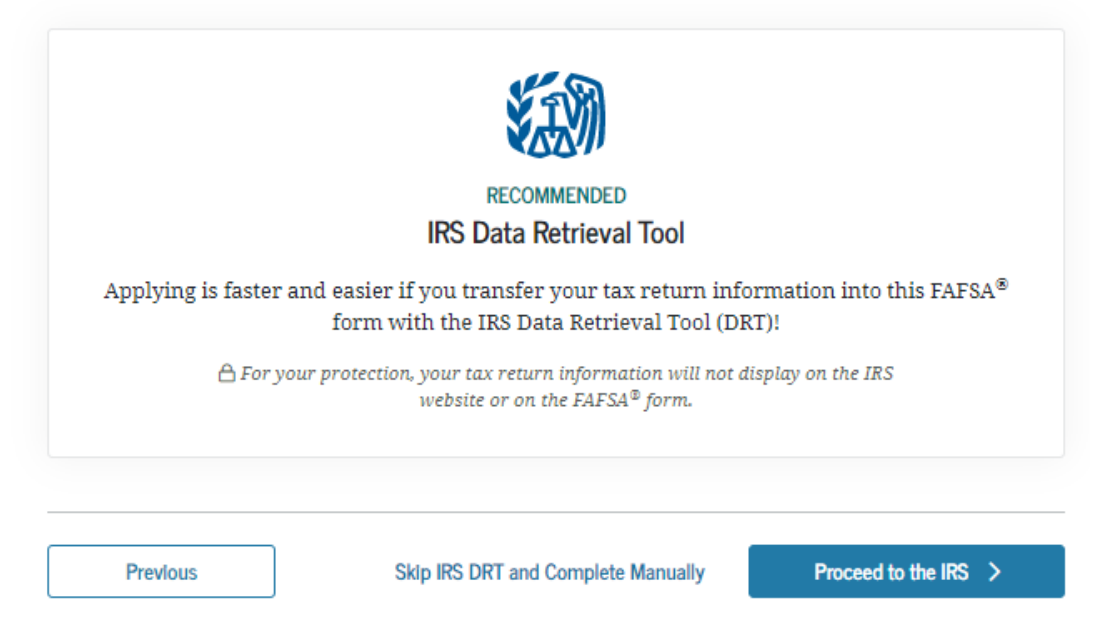

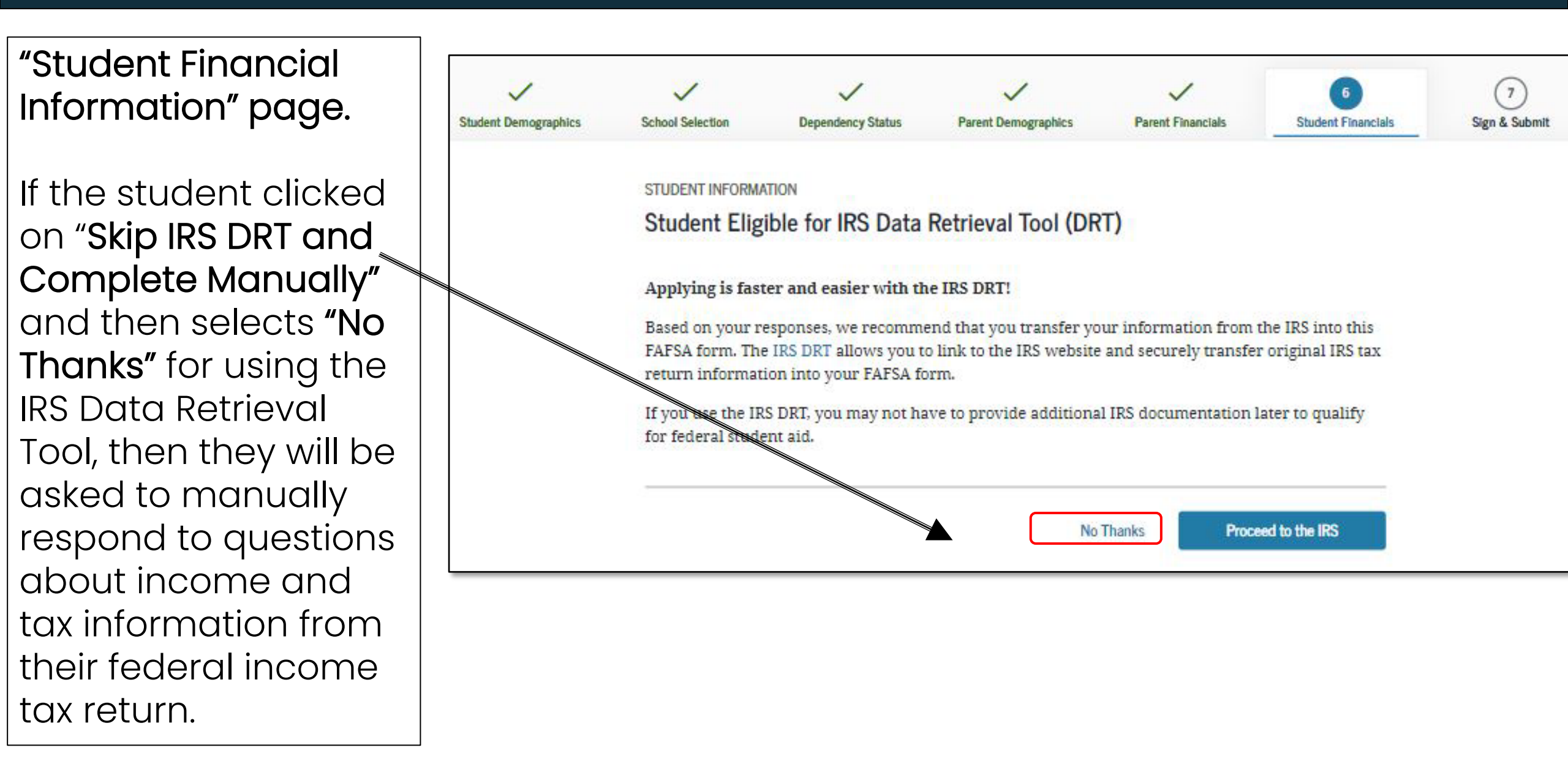

- Student Leaving Your FAFSA Form will display when going to the IRS website if you select to use the IRS Data Retrieval Tool (which is recommended).
- It will inform you that your IRS tax information will not display, for your protection.
- Click "**Proceed to the IRS**" or "**Skip IRS DRT and Complete Manually**" if you would like to enter the information manually.

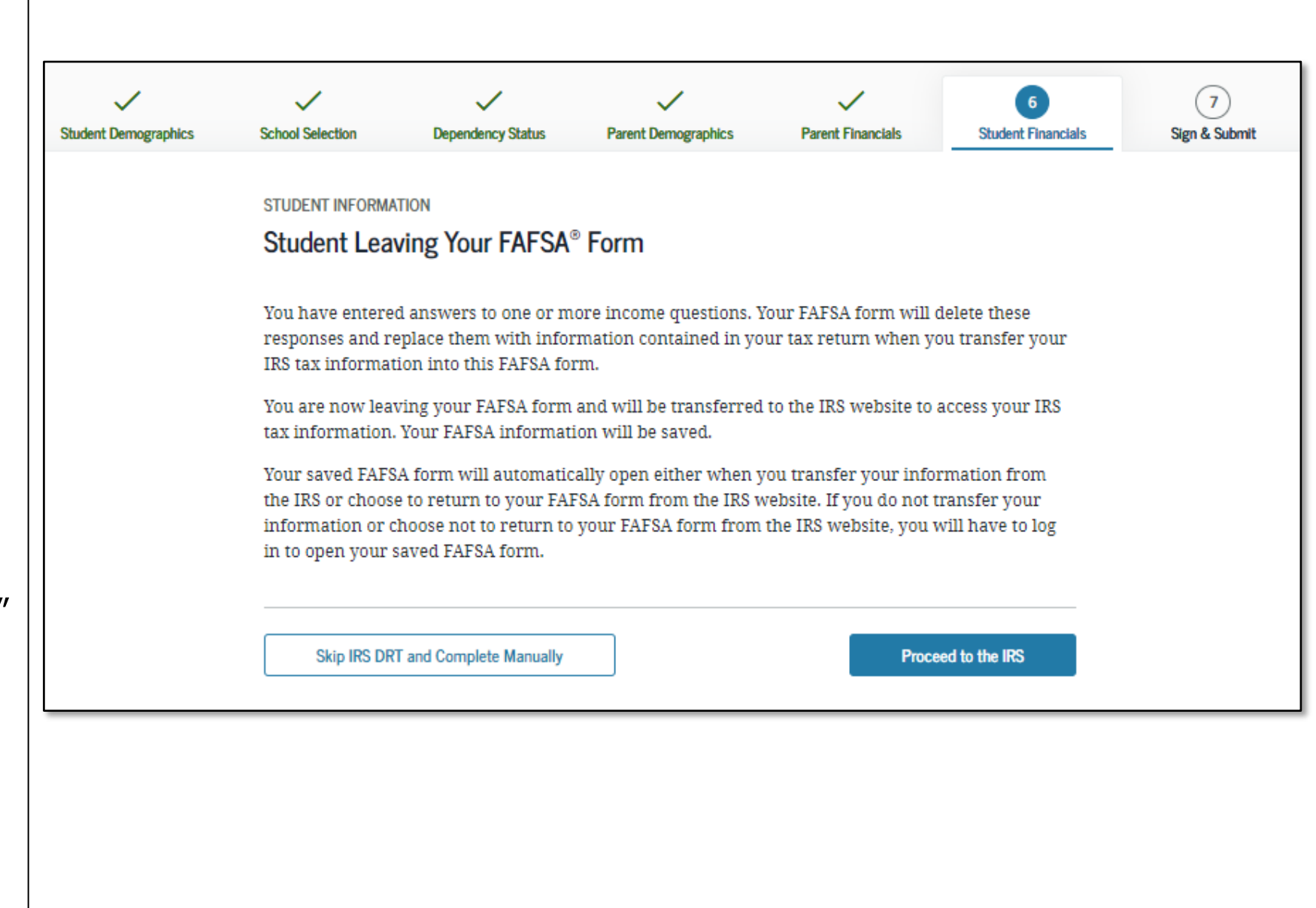

Next, you will be taken to the IRS Data Retrieval Tool Site.

- A warning text appears as the IRS Data Retrieval Tool site is displayed.
- Click "OK"

### **御IRS**

Return to FAFSA | Help | Logout 🚱 | Español

### THIS U.S. GOVERNMENT SYSTEM IS FOR AUTHORIZED USE ONLY!

THIS U.S. GOVERNMENT SYSTEM IS FOR AUTHORIZED USE ONLYI Use of this system constitutes consent to monitoring, interception, recording, reading, copying or capturing by authorized personnel of all activities. There is no right to privacy in this system. Unauthorized use of this system is prohibited and subject to criminal and civil penalties, including all penalties applicable to willful unauthorized access (UNAX) or inspection of taxpayer records (under 18 U.S.C. 1030 and 26 U.S.C. 7213A and 26 U.S.C. 7431).

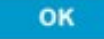

| IRS Return to FAFSA   Help   Logout (#                                                                                                    | Español     Apartment Number                                                                                                    |              |
|----------------------------------------------------------------------------------------------------|----------------------------------------------------------------------------------------------------|--------------|
|                                                                                                    | Required if entered on your tax return                                                                                                    |              |
| Get My Federal Income Tax Information<br>See our Privacy Notice regarding our request for your personal information.<br>Enter the following information from your 2020 Federal Income Tax Return. (?)<br>All fields are required unless marked otherwise. | Country United States City, Town or Post Office                                                                                                    | ~            |
|                                                                                                    | Coralville                                                                                                    |              |
| Filst                                                                                                    | State / U.S. Territory                                                                                                    |              |
| Last Name                                                                                                    | lowa                                                                                                    | ~            |
| Last                                                                                                    |                                                                                                    |              |
| Social Security Number<br>No input required<br>*** - ** - 2617                                                                                                    | 52317                                                                                                    |              |
| Date of Birth<br>MMDD/YYYY                                                                                                    | By submitting this information, you certify that you are the person identified. Use of this system to access another person's information may result in civil and criminal penalties. | y            |
| 01/01/1999                                                                                                    | SUBMIT                                                                                                    |              |
| Filing Status 👔                                                                                                    |                                                                                                    |              |
| Single                                                                                                    | Select the button below to exit the IRS system and return to your PAFSA.                                                                                                    |              |
| Street Address ⑦<br>Must match your 2019 Federal Income Tax Return<br>123. Oakdale Dr.                                                                                                    | CANCEL                                                                                                    |              |
| P.O. Box (?)<br>Required if entered on your tax return                                                                                                    |                                                                                                    |              |
|                                                                                                    | IRS Privacy Policy C*   Acce                                                                                                    | essibility 🕑 |

**IRS Data Retrieval Tool:** The fields at the top are pre-filled based on FAFSA responses. The Social Security Number cannot be updated.

Provide the address that matches your **Federal Income Tax Return for the requested year** and click "Submit."

IRS Data Retrieval Tool, page 2:

- Check the "Transfer My Tax Information..." box and click "Transfer Now" to carry this data back into your FAFSA OR
- Check the "Do Not Transfer..." box and click "Do Not Transfer" to discontinue use of the IRS DRT

You are again notified on this page that the information will not display on the IRS page or on the fafsa.ed.gov site.

### 2020 Federal Income Tax Information

Gdit Data

**綱IRS** 

**綱IRS** 

Based on the information you provided, the Internal Revenue Service (IRS) located your income tax return. With your permission below, the IRS will securely transfer your tax information to the U.S. Department of Education (ED) to populate any applicable FAFSA® questions.

For your protection, the IRS will not display your tax information and will further encrypt any tax information transferred using the IRS DRT, therefore, ED is unable to display your tax information on your FAFSA form.

The data retrieved from your tax return is limited to the items listed below as you reported to the IRS:

| Tax Year               | Type of Return Filed    | Untaxed Portion of IRA Distributions & |
|------------------------|-------------------------|----------------------------------------|
| Name(s)                | Adjusted Gross Income   | Pensions/Annuities                     |
|                        |                         | Tax-exempt Interest Income             |
| Social Security Number | Income Earned from Work |                                        |
|                        |                         | IRA Deductions and Payments            |
| Filing Status          | Income Tax              |                                        |
|                        |                         | Status of Amended Returns Received     |
| IRS Exemptions         | Education Credits       |                                        |
|                        |                         | Schedule 1 Evaluation                  |

Refer to your tax records if you have a question about the values you reported.

Transfer My Tax Information into the FAFSA Form (?)

The tax information provided to fafsa.gov will populate the answers to the appropriate FAFSA questions. After the FAFSA questions are populated, your IRS session will end, and you will return to your FAFSA form. Check this box if you are choosing to transfer your information.

Do Not Transfer My Tax Information and Return to the FAFSA Form (?)

By clicking the "Do Not Transfer" button, you are choosing not to transfer your tax information electronically. Your IRS session will end, and you will return to your FAFSA form.

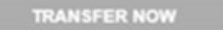

?

(?)

DO NOT TRANSFER

IRS Privacy Policy 🖸 | Accessibility 🖸

### "Student IRS Info"-

After the data has been transferred from the IRS DRT it will show as "Transferred from the IRS." This data cannot be changed or viewed.

If you do not use the IRS DRT, the FAFSA tells you on what line of your tax return you can find the requested information.

| Student Demographics | School Selection                               | Dependency Status                                                                                             | Parent Demographics                                                                                          | Parent Financials                                                                                  | 6<br>Student Financials                 | 7<br>Sign & Submit |
|----------------------|------------------------------------------------|----------------------------------------------------------------------------------------------------|----------------------------------------------------------------------------------------------------|----------------------------------------------------------------------------------------------------|-----------------------------------------|--------------------|
|                      | STUDENT INFORM                                 | Info                                                                                                    |                                                                                                    |                                                                                                    |                                         |                    |
|                      | Vou ha<br>Your li<br>Questi<br>from t<br>FAFSA | ave successfully trans<br>RS tax information has<br>ons that were populat<br>he IRS." For your prote<br>form. | sferred your 2020 IRS to<br>been successfully trans<br>ed with tax information<br>ection, IRS tax return inf | <b>ax information.</b><br>ferred into this FAFS,<br>will be marked with<br>formation is not displa | A® form.<br>"Transferred<br>ayed on the |                    |
|                      | What was your<br>Transferred fr                | adjusted gross income<br>rom the IRS                                                                          | for 2020?                                                                                                    |                                                                                                    |                                         |                    |
|                      |                                                |                                                                                                    |                                                                                                    | _                                                                                                  | 0                                       |                    |

"Student Income from work"

If you do not use the IRS DRT, the FAFSA tells you on what line of your tax return you can find the requested information.

If asked, select No to the question "Did you file and IRS Schedule K-1 (Form 1035 for 2020)." This form only applies to individuals in a legal business partnership.

| V Demographics | School Selection  | Dependency Status     | Parent Demographics         | Parent Financials | 6<br>Student Financials | 7<br>Sign & Submit |
|----------------|-------------------|-----------------------|-----------------------------|-------------------|-------------------------|--------------------|
| emographics    |                   | Dependency Galas      | a and being aprica          |                   |                         | orgina outprint    |
|                | STUDENT INFORM    | ATION                 |                             |                   |                         |                    |
|                | Student Inco      | ome from Work         |                             |                   |                         |                    |
|                |                   |                       |                             |                   |                         |                    |
|                | How much did y    | you earn from working | ; (wages, salaries, tips, e | tc.) in 2020?     |                         |                    |
|                | Transferred fr    | rom the IRS           | 0                           |                   |                         |                    |
|                | Did you file on I | PC Schodulo V 1 (Form | 10CE) for 20202             |                   |                         |                    |
|                | Did you me an i   | KS Schedule K-1 (Form | 1065) 101 2020 : (7         |                   |                         |                    |
|                |                   |                       |                             |                   |                         |                    |
|                | ⊖ Yes             |                       |                             |                   |                         |                    |
|                | Ves No            |                       |                             |                   |                         |                    |
|                | Ves No            |                       |                             |                   |                         |                    |
|                | Ves No            |                       |                             |                   |                         |                    |

Student Simplified Path Determination (part 1): You may be asked if you filed a "Schedule 1" with your taxes, which is a form used to report certain types of income including unemployment benefits and self-employment income (including "gig" work such as Uber driving) as well as certain types of less common deductions. This question is used to determine if you can skip questions related to assets (the "simplified path").

If you use the IRS DRT, this may show as "Transferred from the IRS".

Note that if you did file a Schedule 1, you can still answer "no" if the only income type reported on the schedule 1 was unemployment benefits or other less common income types noted on the screen. If you answer no, go to slide 73.

If you did file a Schedule 1, or think you may have, and select "yes" or "don't know," you will be asked additional questions to determine if you qualify for the simplified path. First, you will be asked if you are a dislocated worker. You can answer "yes" if you

- were laid off, are receiving unemployment benefits, and are unlikely to return to your previous occupation or
- if you lost self-employment because of the COVID-19 pandemic. If you answer "no" or "don't know" you will be asked the questions on the following slide.

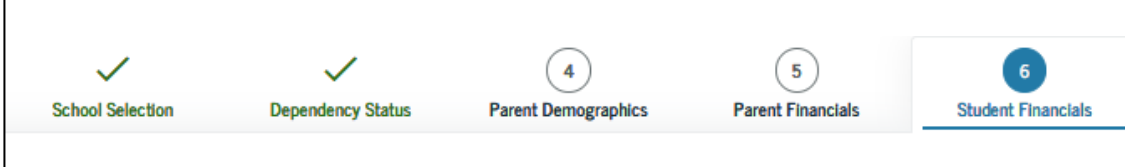

#### STUDENT INFORMATION

#### Student Simplified Path Determination

You indicated that you filed an IRS Form 1040. Did you file a Schedule 1? Select **No** if you did not file a Schedule 1 or **only filed** a Schedule 1 to report: unemployment compensation, educator expenses, IRA deduction, student loan interest deduction, or Alaska Permanent Fund dividend. Learn more about Schedule 1. ⑦

| ) | Yes |  |  |
|---|-----|--|--|
| ) | No  |  |  |

🔵 Don't know

As of today, are you a dislocated worker? ⑦

| ○ Yes        |  |          |
|--------------|--|----------|
| ○ No         |  |          |
| 🔵 Don't know |  |          |
| Previous     |  | Continue |

Student Simplified Path Determination (part 2): If you select "no" or "Don't know" in response to whether you are a dislocated worker, you will be asked if you receive certain government benefits.

If you do not receive any of these benefits, select "none of the above." You will then be asked questions about your assets, such as money in checking and savings accounts, on a later screen.

Please note that SNAP is the name of the federal food assistance program, which is known locally in California as "Cal Fresh" (aka Food Stamps). Temporary Assistance for Needy Families (TANF) is known in California as CalWORKs and Medicaid is known as Medi-Cal. O Yes

🔘 Don't know

n 2020 or 2021, did you or anyone in your household receive benefits from any of the federal benefits programs listed below?

Select all that apply or "None of the above." If, at the time you are completing the FAFSA form, you or anyone in your household did NOT receive any of these benefits during 2020 or 2021, but do receive any of them on or before December 31, 2021, you must return to the FAFSA form and update your response.

Answering these questions will not reduce eligibility for student aid or these programs.  $\oslash$ 

| Medicaid                                                                                           |  |
|----------------------------------------------------------------------------------------------------|--|
| Supplemental Security Income (SSI)                                                                 |  |
| Supplemental Nutrition Assistance Program (SNAP)<br>Learn about SNAP &.                            |  |
| Free or Reduced Price School Lunch                                                                 |  |
| Temporary Assistance for Needy Families (TANF)<br>Learn about TANF C.                              |  |
| Special Supplemental Nutrition Program for Women, Infants, and Children (WIC)<br>Learn about WICピ. |  |
| None of the above                                                                                  |  |
| Student Additional IRS<br>Info                                                                 | Student Demographics | School Selection                                                                                                    | Dependency Status                                                                      | Parent Demographics                                               | V<br>Parent Financials | 5<br>Student Financials | 7<br>Sign & Submit |
|------------------------------------------------------------------------------------------------|----------------------|----------------------------------------------------------------------------------------------------|----------------------------------------------------------------------------------------|-------------------------------------------------------------------|------------------------|-------------------------|--------------------|
| If you use the IRS DRT,<br>this will show as<br>"Transferred from the<br>IRS"                  |                      | STUDENT INFORM<br>Student Add<br>Enter the amoun<br>Transferred fr<br>Previous                                        | ATION<br>litional IRS Info<br>nt of your income tax f<br>rom the IRS                   | for 2020.                                                         |                        | Continue                |                    |
| If you enter manually,<br>the FAFSA will tell you<br>what line to use from<br>your tax return. | Student Demographics | School Selection<br>STUDENT INFORMATIO<br>Student Addition<br>Enter the amount of<br>This is the total amount of<br>S | Dependency Status N Donal IRS Info f your income tax fo UIRS Form 1040—line 22 min .00 | Parent Demographics<br>Pr 2020.<br>nus Schedule 2—line 2. If nego | 5<br>Parent Financials | 6<br>Student Financials | 7<br>Sign & Submit |
|                                                                                                |                      | Previous                                                                                                    |                                                                                        |                                                                   |                        | Continue                |                    |

#### "Student Questions for Tax Filers Only"

If you indicated that you filed taxes (regardless of whether you import data from the IRS or enter manually) you will be asked about various types of income that may have been included in the income reported on your tax return.

If you received college grants, scholarships or any payments from Americorps during the year for which you are reporting income <u>that were included in the income</u> <u>reported on your taxes</u>, you must enter the amount here to ensure that these do not count against your financial aid eligibility.

**If you use the IRS DRT,** some of these questions will show as "Transferred from the IRS."

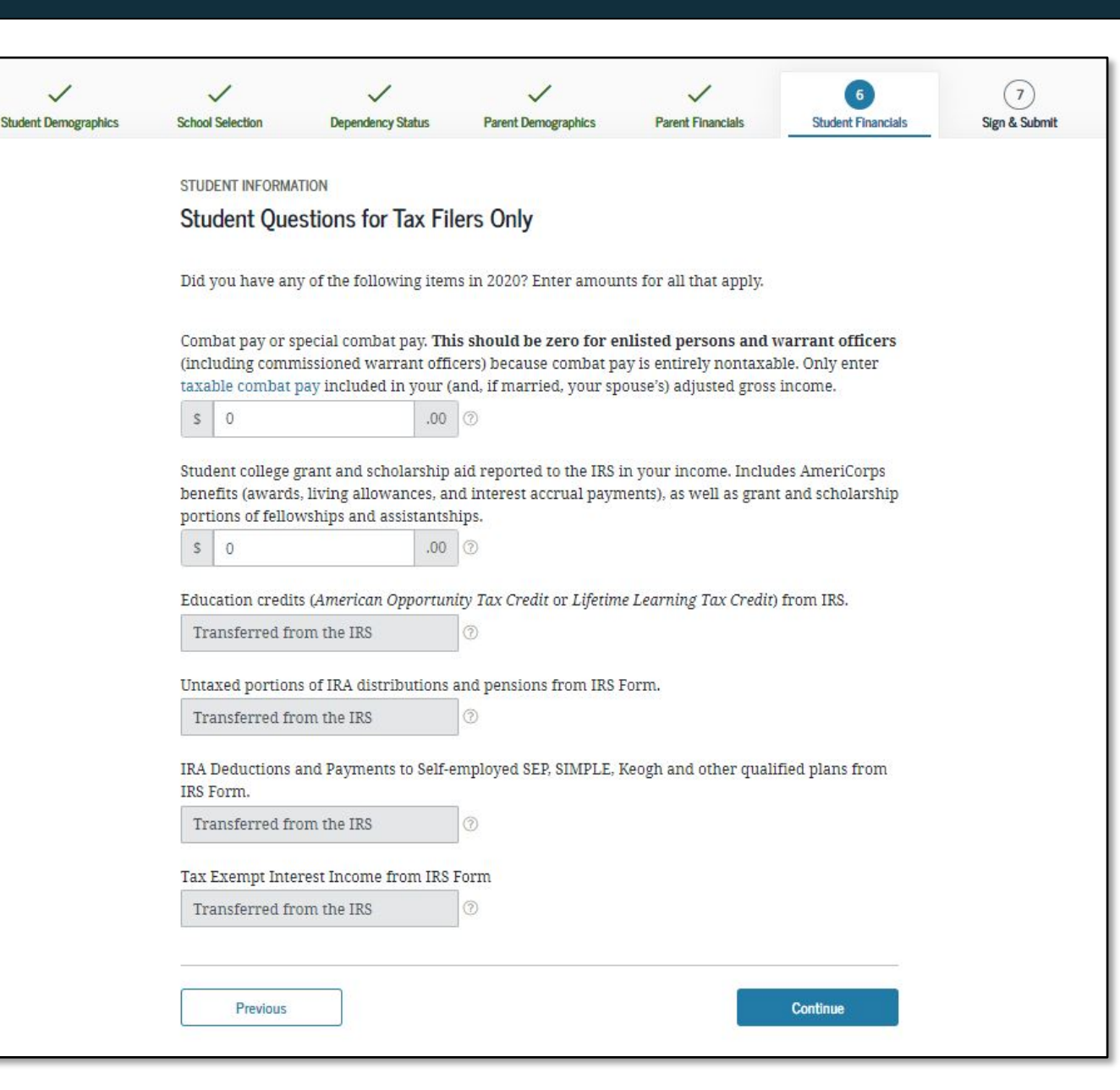

Student Additional Financial Info

A Cooperative Education Program is a college program that allows a student to apply their classroom knowledge to a paid work experience in a field related to their academic or career goals.

If you received federal work-study, you must enter the information twice in the FAFSA so that it is <u>subtracted</u> when determining your total income. First, include the amount in the total provided when asked "How much did you earn from working?"

Also provide the amount in Additional Financial Info Section that says, "Taxable earnings from needbased employment programs, such as Federal Work-Study and need-based employment portions of fellowships and assistantships"

| ST |              |                  |              |                          |                            |               |
|----|--------------|------------------|--------------|--------------------------|----------------------------|---------------|
|    | ODENT IN O   | RMATION          |              |                          |                            |               |
| S  | tudent A     | dditional F      | inancial l   | nfo                      |                            |               |
|    |              |                  |              |                          |                            |               |
|    | A Ple        | ease provide a   | valid respon | se for all questions. If | there is nothing to repo   | ort, the      |
|    | an           | swer snould be   | e zero.      |                          |                            |               |
| _  |              |                  |              |                          |                            |               |
| D  | id you have  | e any of the fol | lowing items | s in 2020? Enter amou    | ints for all that apply.   |               |
| Cl | hild suppor  | t you paid bec   | ause of divo | rce or separation or a   | s a result of a legal requ | irement. Don' |
| in | clude supp   | ort for childre  | n in your ho | usehold.                 |                            |               |
|    | s            |                  | 0.00         | 0                        |                            |               |
| Ea | arnings fro: | m work under     | a Cooperativ | ve Education Program     | l offered by a college.    |               |
| ſ  | s            |                  | 0 .00        | 0                        |                            |               |
|    |              |                  |              |                          |                            | )             |
| Ta | axable earn  | nings from nee   | d-based emp  | loyment programs, su     | ich as Federal Work-Stu    | dy and need-  |
| Ĩ  | s            | jinene por don   | 0 .00        | ??                       |                            |               |
|    |              |                  | -            |                          |                            |               |

You DO NOT have to report the following information as income earned from working, or as "Untaxed Income":

→ Economic Impact Payments, or stimulus checks, due to the COVID-19 pandemic.

→ Emergency financial aid grants from the government in connection with the COVID-19 pandemic. If you aren't sure, talk to your financial aid office for assistance.

→ Extended Foster Care (AB 12) benefits—including SILP payments or payment from a THP-Plus FC program (even if your SILP payment is sent directly to you). This also includes the infant supplement.

 $\rightarrow$  Welfare (CalWORKs) payments

 $\rightarrow$  Untaxed Social Security benefits

→ Supplemental Security Income (SSI) - do not confuse with Social Security Disability Insurance (SSDI)

There are other less common types of untaxed income that don't need to be reported as well. Learn more within the FAFSA.

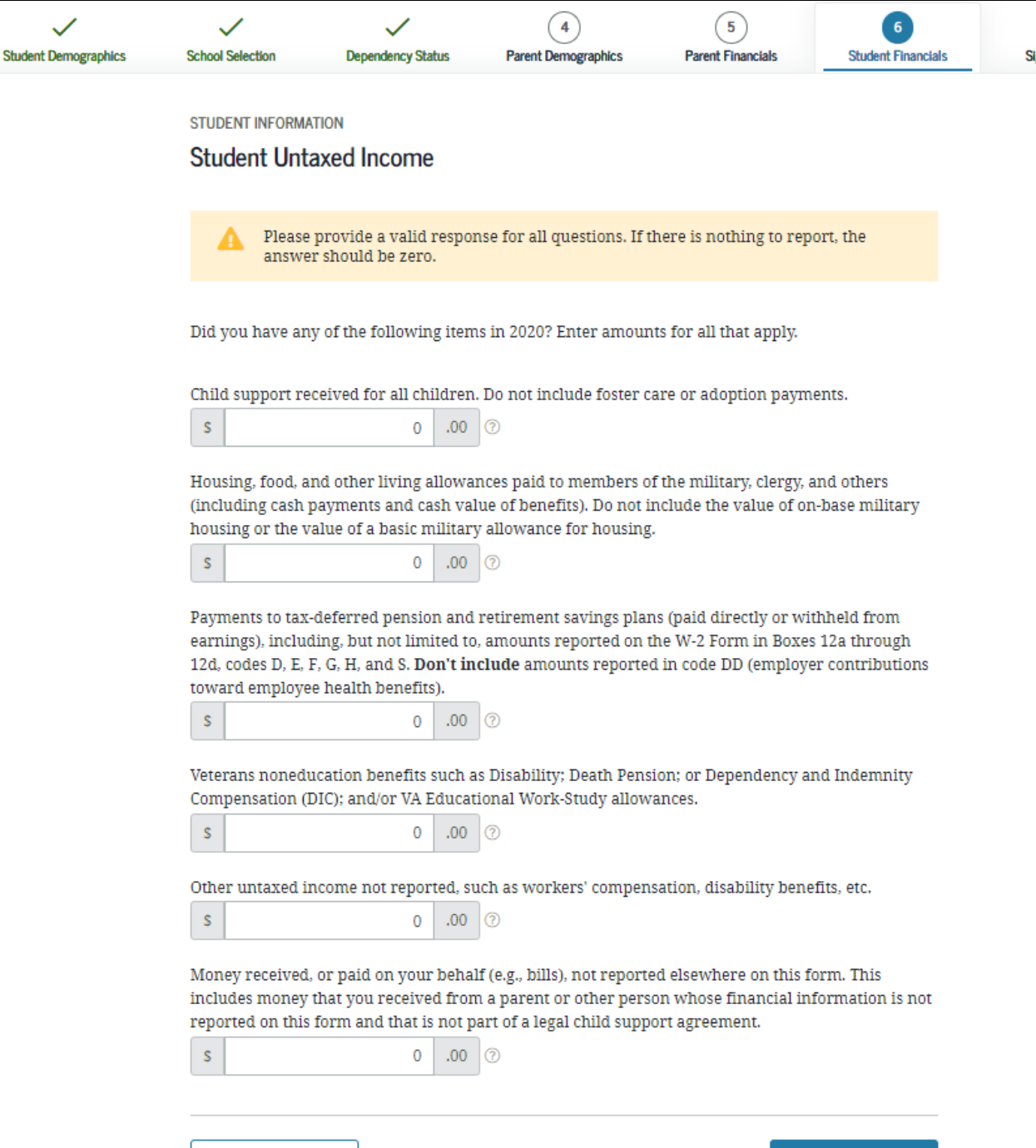

#### Student Assets:

If asked, click "Yes" to skip questions about your assets. It is not required.

If your income is over a certain threshold, you will instead be asked to provide information about your current assets such as savings, checking accounts or investments.

| Student Demographics | School Selection              | Cependency Status       | 4<br>Parent Demographics | 5<br>Parent Financials | 6<br>Student Financials | 7<br>Sign & Submit |
|----------------------|-------------------------------|-------------------------|--------------------------|------------------------|-------------------------|--------------------|
|                      | STUDENT INFORMA               | TION<br>ets             |                          |                        |                         |                    |
|                      | Do you want to s<br>Yes<br>No | skip questions about ye | our assets? ⑦            |                        |                         |                    |
|                      | Previous                      |                         |                          |                        | Continue                |                    |

# What if you received unemployment benefits?

TIPS

Reporting this information on the FAFSA is complicated. We recommend you contact the FAFSA help line (see page 95) for guidance. After you submit your FAFSA, contact the financial aid office at the school you plan to attend to inform them that you received unemployment benefits. They may be able to adjust your income on the FAFSA to ensure you qualify for the maximum funding possible.

## What if your income has changed since 2020?

If your income has decreased since 2020, for example, you lost a job or had your hours significantly reduced, contact the financial aid office at the school you plan to attend. They can recalculate your financial aid award to reflect your current income.

# Option b). If you select *"Will File"* IRS Income Tax Return

Very few people will need to select this option. If you were required to file taxes, but missed the deadline, select this option.

Student Dem

If you select "Will file" a tax return, indicate what your filing status will be when you do file.

A message will appear to confirm that you have missed the deadline to file taxes, but still plan to file an income tax return.

Click "OK" if this is true.

| graphics | School Selection                                 | V<br>Dependency Status                                                                                   | 4<br>Parent Demographics                                                                                     | 5<br>Parent Financials                   | Student Financials | 7<br>Sign & Submit |                        |
|----------|--------------------------------------------------|----------------------------------------------------------------------------------------------------|----------------------------------------------------------------------------------------------------|------------------------------------------|--------------------|--------------------|------------------------|
|          | STUDENT INFORMA                                  | ATION<br>Filing Status                                                                                   |                                                                                                    |                                          |                    |                    |                        |
|          | Becaus<br>otherw                                 | e the FAFSA® form be<br>vise noted) refer to the                                                         | longs to the student, "yo<br>student.                                                                        | ou" and "your" always                    | s (unless          | ſ                  | m <del>f</del>         |
|          | For 2020, have y<br>Will file                    | ou completed your IR                                                                                     | 3 income tax return or a                                                                                     | another tax return?                      | ~ ⑦                | )                  |                        |
|          | You india<br>missed th<br>Covid-19,<br>the Inter | cated that the student the 2020 tax filing dead<br>, but still plans to file a<br>nal Revenue Service (I | will file taxes. If the stu<br>line that was extended<br>a 2020 income tax retur<br>RS), select "OK." Others | dent has<br>due to<br>n with OK<br>vise, |                    | Reme               | ember:                 |
|          | What income ta:<br>IRS Form 1040                 | x return will you file f                                                                                 | or 2020?                                                                                                    |                                          | ~ @                | a stu<br>selec     | dent<br>ts "Will       |
|          | For 2020, what v                                 | vill be your tax filing s                                                                                | tatus according to your                                                                                      | tax return?                              | ~ ⑦                | File"              | they                   |
|          |                                                  |                                                                                                    |                                                                                                    |                                          |                    | must<br>their      | updat<br>FAFSA<br>they |
|          | Based on ;                                       | l<br>your responses, you a                                                                               | RS Data Retrieval Too<br>re not eligible to transfe<br>into this FAFSA® form.<br>Select "Continue."          | <b>ol</b><br>er your information fr      | om the IRS         | have<br>their      | filed<br>federa        |
|          | Descience                                        |                                                                                                    |                                                                                                    |                                          | Continue           | incor<br>retur     | ne tax<br>n.           |

### Student IRS Info

Either use the prior year's taxes if the information is similar to provide estimates or click **"Income Estimator"** for assistance estimating the adjusted gross income.

<u>Gross income</u> = total income paid to you before any deductions or taxes were taken out.

\*You will then be asked the same questions as tax filers based on your estimations. To view the additional financial information screens that follow, see pages 70-78.

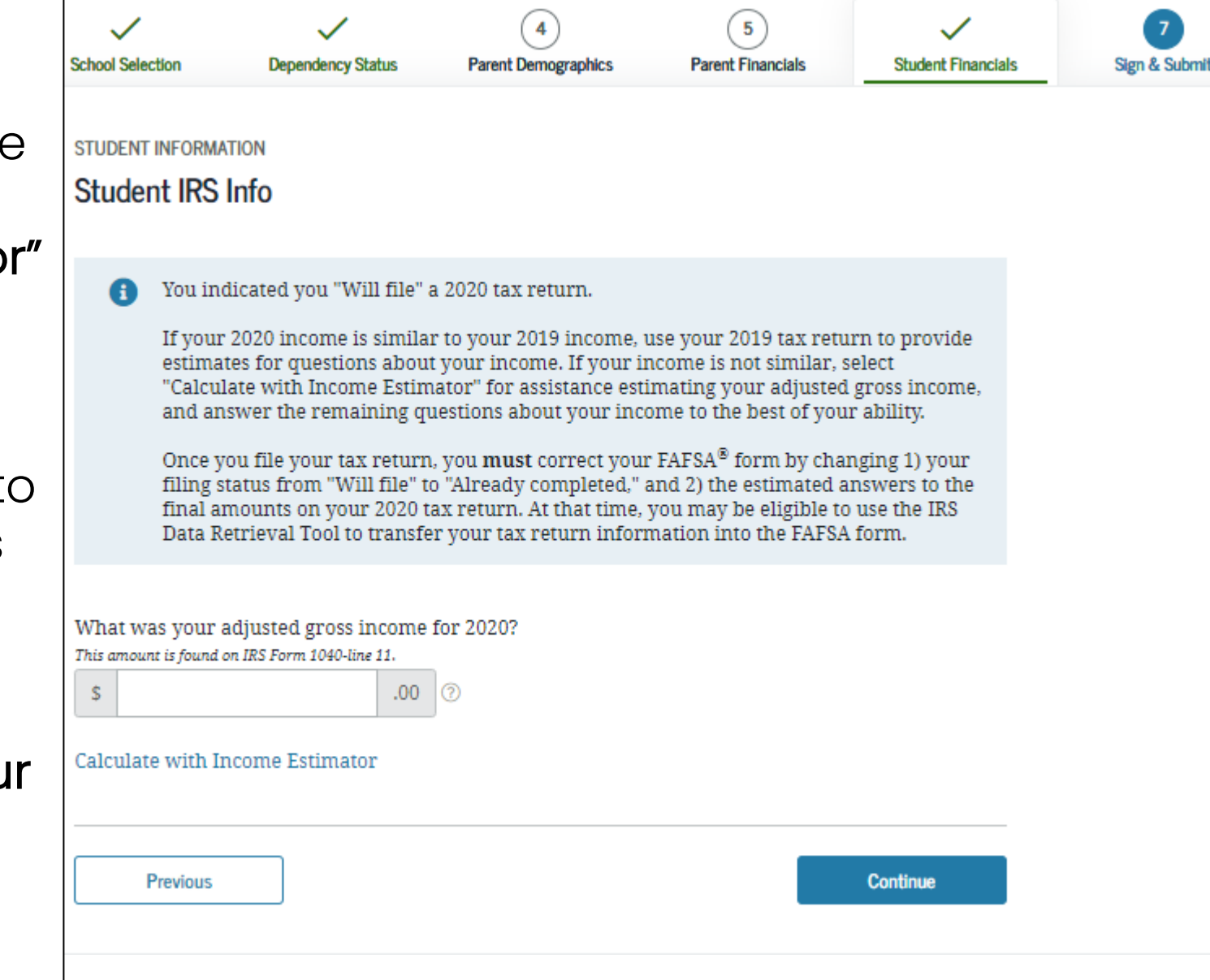

# Option c). If you select *"Not Going to File"* IRS Income Tax Return

If you did not have to file taxes, select this option. You will still be asked questions about any income you have earned or received.

Select **"Not going to file"** if you did not work or did not make enough money that requires you to file taxes for the requested year.

You may be required to submit a Verification of Non-Filing Letter to the IRS to verify that you did not need to file taxes.

For more information about this form visit: www.jbay.org/resources/irs-vnf

Unsure if you made enough money to file taxes? Each year the income requirement is different. Ex. In 2020, if you were single, under 65 and your gross earned income was at least \$12,400, then you needed to file a tax return.

<u>**Gross income**</u> = total income paid to you before any deductions or taxes were taken out.

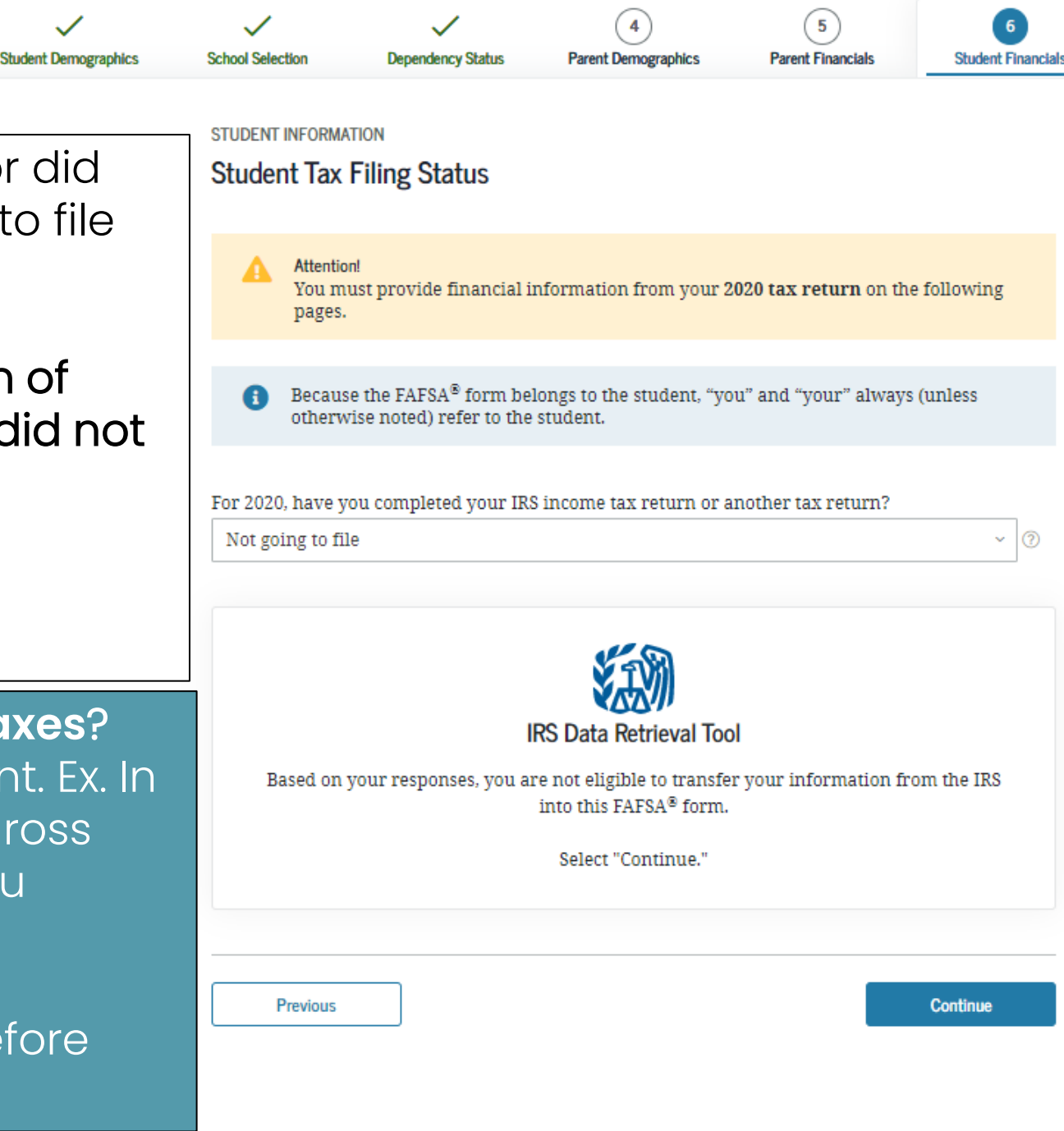

#### Student Income from Work

You will be asked to report how much money you made from **working**. Include the information from your W-2 forms (box numbers 1 +8).

If you did not work, enter zero. This question can't be left blank.

| Student Demographics | School Selection    | Dependency Status          | 4<br>Parent Demographics        | 5<br>Parent Financials | 6<br>Student Financials | 7<br>Sign & Submit |
|----------------------|---------------------|----------------------------|---------------------------------|------------------------|-------------------------|--------------------|
|                      | STUDENT INFORMATION | ne from Work               |                                 |                        |                         |                    |
|                      | How much did you    | ı earn from working<br>.00 | (wages, salaries, tips, et<br>⑦ | tc.) in 2020?          |                         |                    |
|                      | Previous            |                            |                                 |                        | Continue                |                    |
|                      |                     |                            |                                 |                        |                         |                    |
|                      |                     |                            |                                 |                        |                         |                    |

#### **Additional Financial Info**

A **Cooperative Education Program** is a college program that allows a student to apply their classroom knowledge to a paid work experience in a field related to their academic or career goals.

If you received **federal work-study**, you must enter the information twice in the FAFSA so that it is subtracted when determining your total income. First, include the amount in the total provided when asked "How much did you earn from working?"

Also provide the amount in Additional Financial Info Section that says, "Taxable earnings from need-based employment programs, such as Federal Work-Study and need-based employment portions of fellowships and assistantships"

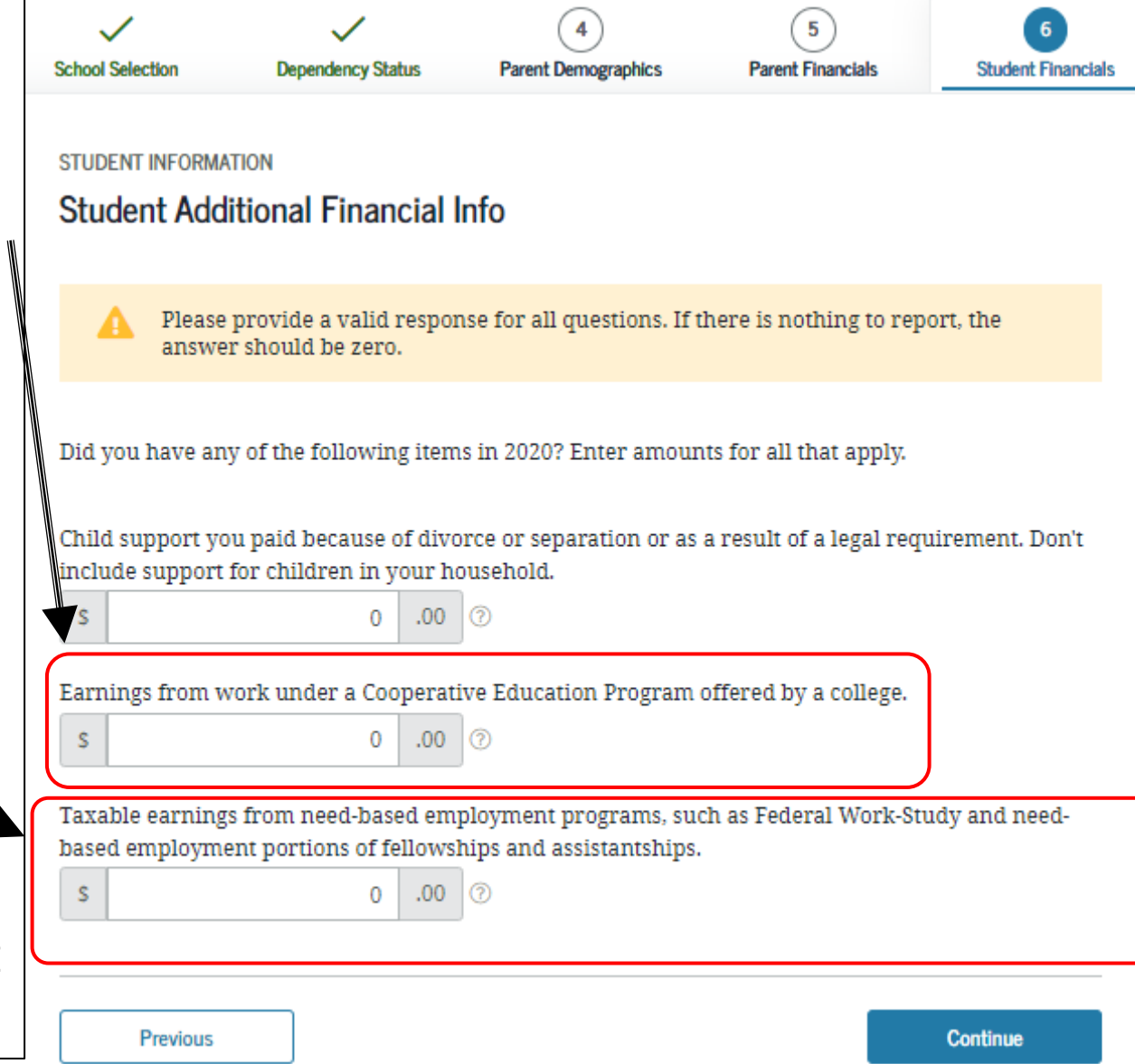

#### Student Untaxed Income-Part 1

You DO NOT have to report the following information as income earned from working, or as "Untaxed Income":

 $\rightarrow$  Economic Impact Payments, or stimulus checks, due to the COVID-19 pandemic

→ Emergency financial aid grants from the government in connection with the COVID-19 pandemic. If you aren't sure, talk to your financial aid office for assistance.

→ Extended Foster Care (AB 12) benefits—including SILP payments or payment from a THP-Plus FC program (even if your SILP payment is sent directly to you). This also includes the infant supplement.

- $\rightarrow$  Welfare (CalWORKs) payments
- $\rightarrow$  Untaxed Social Security benefits

→ Supplemental Security Income (SSI) - do not confuse with Social Security Disability Insurance (SSDI)

There are other less common types of untaxed income that don't need to be reported as well. Learn more within the FAFSA.

#### STUDENT INFORMATION

s

S

#### Student Untaxed Income

Please provide a valid response for all questions. If there is nothing to report, the answer should be zero.

Did you have any of the following items in 2020? Enter amounts for all that apply.

.00

0

Child support received for all children. Do not include foster care or adoption payments.

Housing, food, and other living allowances paid to members of the military, clergy, and others (including cash payments and cash value of benefits). Do not include the value of on-base military housing or the value of a basic military allowance for housing.

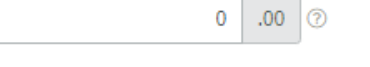

Payments to tax-deferred pension and retirement savings plans (paid directly or withheld from earnings), including, but not limited to, amounts reported on the W-2 Form in Boxes 12a through 12d, codes D, E, F, G, H, and S. **Don't include** amounts reported in code DD (employer contributions toward employee health benefits).

| S 00.00 |
|---------|
|---------|

Veterans noneducation benefits such as Disability; Death Pension; or Dependency and Indemnity Compensation (DIC); and/or VA Educational Work-Study allowances.

| 0 | .00 |
|---|-----|
|   |     |

Other untaxed income not reported, such as workers' compensation, disability benefits, etc.

0

Money received, or paid on your behalf (e.g., bills), not reported elsewhere on this form. This includes money that you received from a parent or other person whose financial information is not reported on this form and that is not part of a legal child support agreement.

| 00. 0 | ( |
|-------|---|
|-------|---|

#### Student Untaxed Income- Part 2

You DO have to report Unemployment Benefits under untaxed income.

TIP: If you did receive unemployment benefits in 2020, contact the financial aid office at the school you plan to attend to inform them that you received unemployment benefits. They may be able to adjust your income on the FAFSA to ensure you qualify for the maximum funding possible.

#### STUDENT INFORMATION Student Untaxed Income Please provide a valid response for all questions. If there is nothing to report, the answer should be zero. Did you have any of the following items in 2020? Enter amounts for all that apply. Child support received for all children. Do not include foster care or adoption payments. 0 .00 ⑦ S Housing, food, and other living allowances paid to members of the military, clergy, and others (including cash payments and cash value of benefits). Do not include the value of on-base military housing or the value of a basic military allowance for housing. 0 .00 7 Payments to tax-deferred pension and retirement savings plans (paid directly or withheld from earnings), including, but not limited to, amounts reported on the W-2 Form in Boxes 12a through 12d, codes D, E, F, G, H, and S. Don't include amounts reported in code DD (employer contributions toward employee health benefits). S 0 .00 Veterans noneducation benefits such as Disability; Death Pension; or Dependency and Indemnity Compensation (DIC); and/or VA Educational Work-Study allowances. 0 .00 Other untaxed income not reported, such as workers' compensation, disability benefits, etc. S .00 0 Money received, or paid on your behalf (e.g., bills), not reported elsewhere on this form. This includes money that you received from a parent or other person whose financial information is not

reported on this form and that is not part of a legal child support agreement.

00.0

#### **Student Assets:**

If asked, click "Yes" to skip questions about your assets. It is not required.

If your income is over a certain threshold, you will instead be asked to provide information about your assets such as savings or investment accounts.

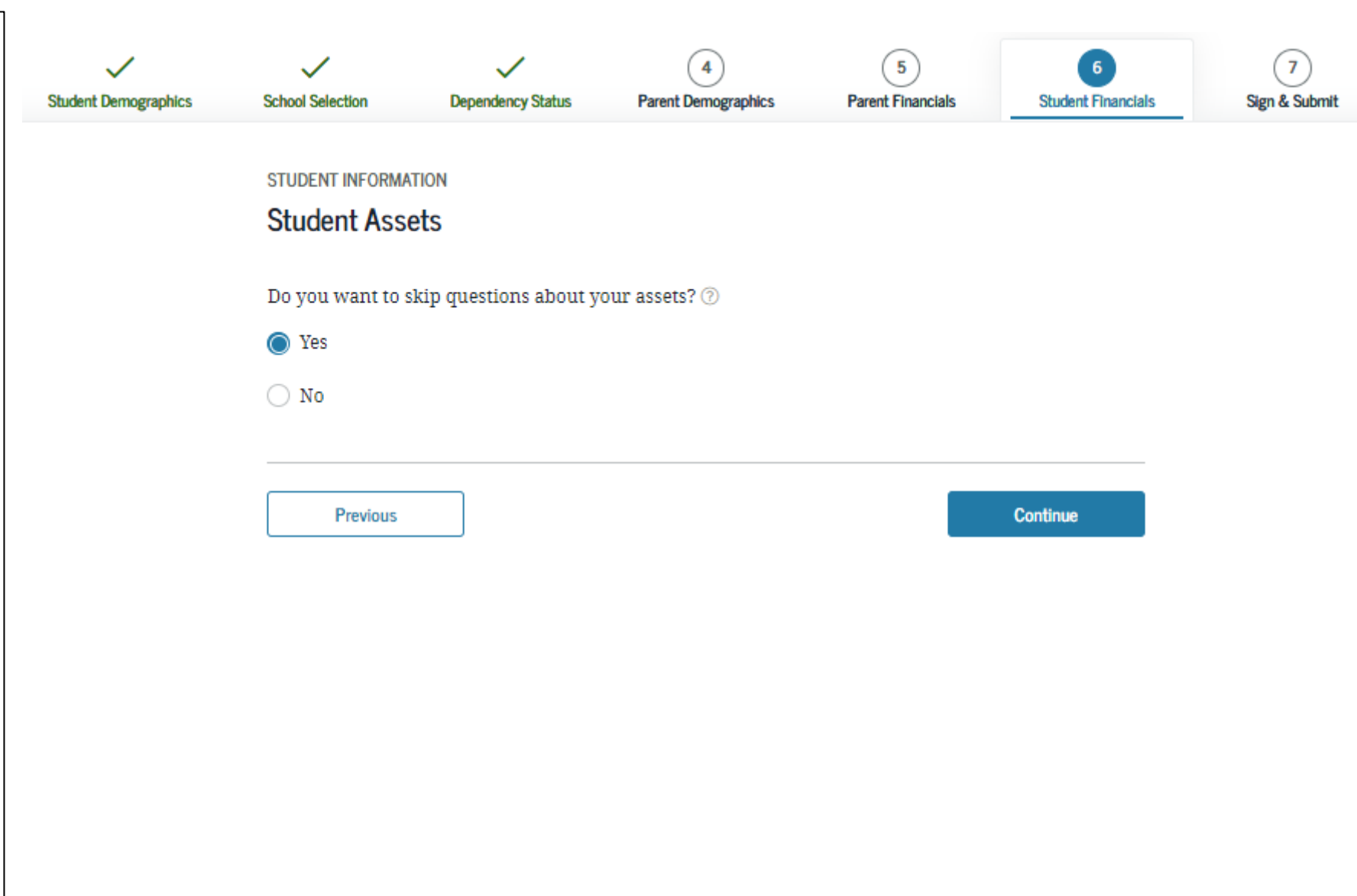

## SECTION 7 OF THE FAFSA: SIGN & SUBMIT

The final section of the FAFSA!

Stude

### Preparer Info:

- Are you a preparer? (This is rare)
- Select "No" even if an adult or mentor is assisting you in completing the application. They are not considered "preparers."

| Demographics | School Selection | Dependency Status        | Parent Demographics | Parent Financials | Student Financials | Sign & Submit |
|--------------|------------------|--------------------------|---------------------|-------------------|--------------------|---------------|
|              | SIGN & SUBMIT    |                          |                     |                   |                    |               |
|              | Preparer Inf     | 0                        |                     |                   |                    |               |
|              | Applic           | ation was successfully   | saved.              |                   |                    |               |
|              | Are you a paid p | oreparer? (This is rare. | ) @                 |                   |                    |               |
|              | O Yes            |                          |                     |                   |                    |               |
|              | No No            |                          |                     |                   |                    |               |
|              | Previous         |                          |                     |                   | Continue           |               |

- Review and check all the information from the application. It is a summary of the information you provided on the FAFSA.
- You can print a copy for your records by clicking "Print This Page" at the bottom.
- If everything is ok, click continue at the bottom. Your FAFSA still needs to be signed and submitted.

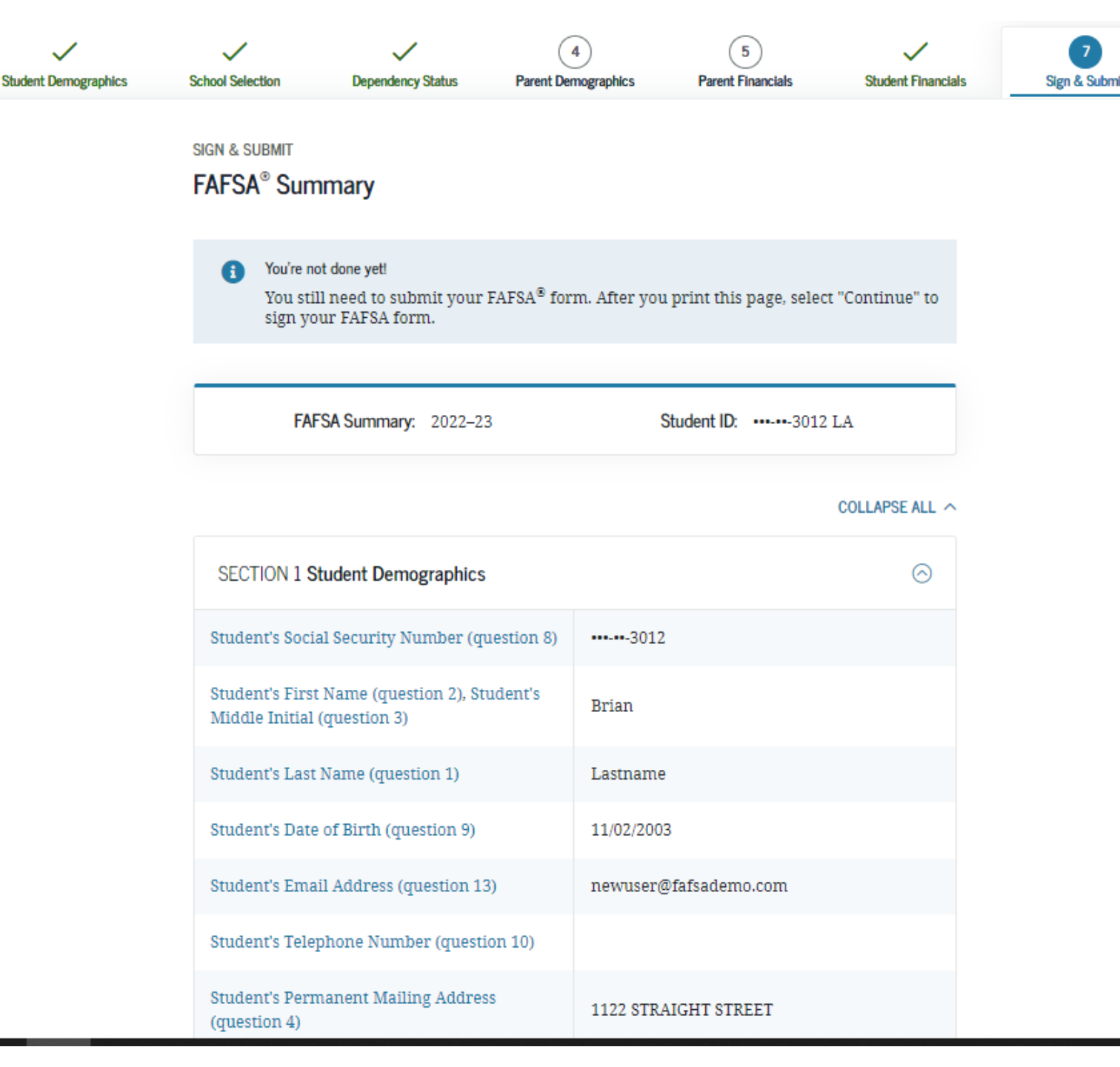

**Agreement of Terms-** Read and check the box indicating agreement with the signing statement and click "Sign and Submit FAFSA Form".

| Student Demographics | School Selection Dependency Status Parent Demographics Parent Financials Student Financials SIGN & SUBMIT Read Before Proceeding                                                                                                    | By signing this application electronically using your username and password, and/or any<br>other credential or by signing a signature page and mailing it to us, you certify that all of<br>the information you provided is true and complete to the best of your knowledge and you<br>agree, if asked to provide                                                                                                    |
|----------------------|----------------------------------------------------------------------------------------------------|----------------------------------------------------------------------------------------------------|
|                      | <ul> <li>Carefully read and acknowledge whether you agree to our terms outlined below by selecting the checkbox at the bottom of this page.</li> <li>Select "Sign and Submit FAFSA Form."</li> </ul>                                                                                                    | <ol> <li>information that will verify the accuracy of your completed form, and</li> <li>U.S. or state income tax forms that you filed or are required to file.</li> </ol>                                                                                                    |
|                      | <ul> <li>By signing this application electronically using your FSA ID (username and password) and/or any other credential or by signing a signature page and mailing it to us. YOU, THE STUDENT, certify that you</li> <li>1. will use federal and/or state student financial aid only to pay the cost of attending an institution of higher education.</li> <li>2. are not in default on a federal student loan or have made satisfactory arrangements to repay it.</li> <li>3. do not owe money back on a federal student grant or have made satisfactory arrangements to repay it.</li> <li>4. will notify your school if you default on a federal student loan, and</li> <li>5. will not receive a Federal Pell Grant from more than one school for the same period of time.</li> </ul> | You also certify that you understand that the secretary of education has the authority to<br>verify information reported on your application with the Internal Revenue Service and<br>other federal agencies.<br>If you sign this application or any document related to the federal student aid programs<br>electronically using a username and password, and/or any other credential, you certify that<br>you are the person identified by the username and password, and/or any other credential<br>and have not disclosed that username and password, and/or any other credential to anyone<br>else. If you purposely give false or misleading information, you may be fined up to \$20,000,<br>sent to prison, or both. |
|                      | By signing this application electronically using your username and password, and/or any other credential or by signing a signature page and mailing it to us, you certify that all of the information you provided is true and complete to the best of your knowledge and you agree, if asked to provide                                                                                                    | ☑ I, T Perez, agree to the terms outlined above.                                                                                                    |
|                      | 1. information that will verify the accuracy of your completed form, and                                                                                                    | Previous Sign and Submit FAFSA Form                                                                                                    |

### Signature Options

- If you logged into the FAFSA with an FSA ID, this page will not show and you will be directed to the "Congratulations" page [next slide].
- If you logged into the application without an FSA ID, you will be shown this signature option page. It is recommended that you create an FSA ID to sign your FAFSA form electronically and then click "Sign This FAFSA Form."

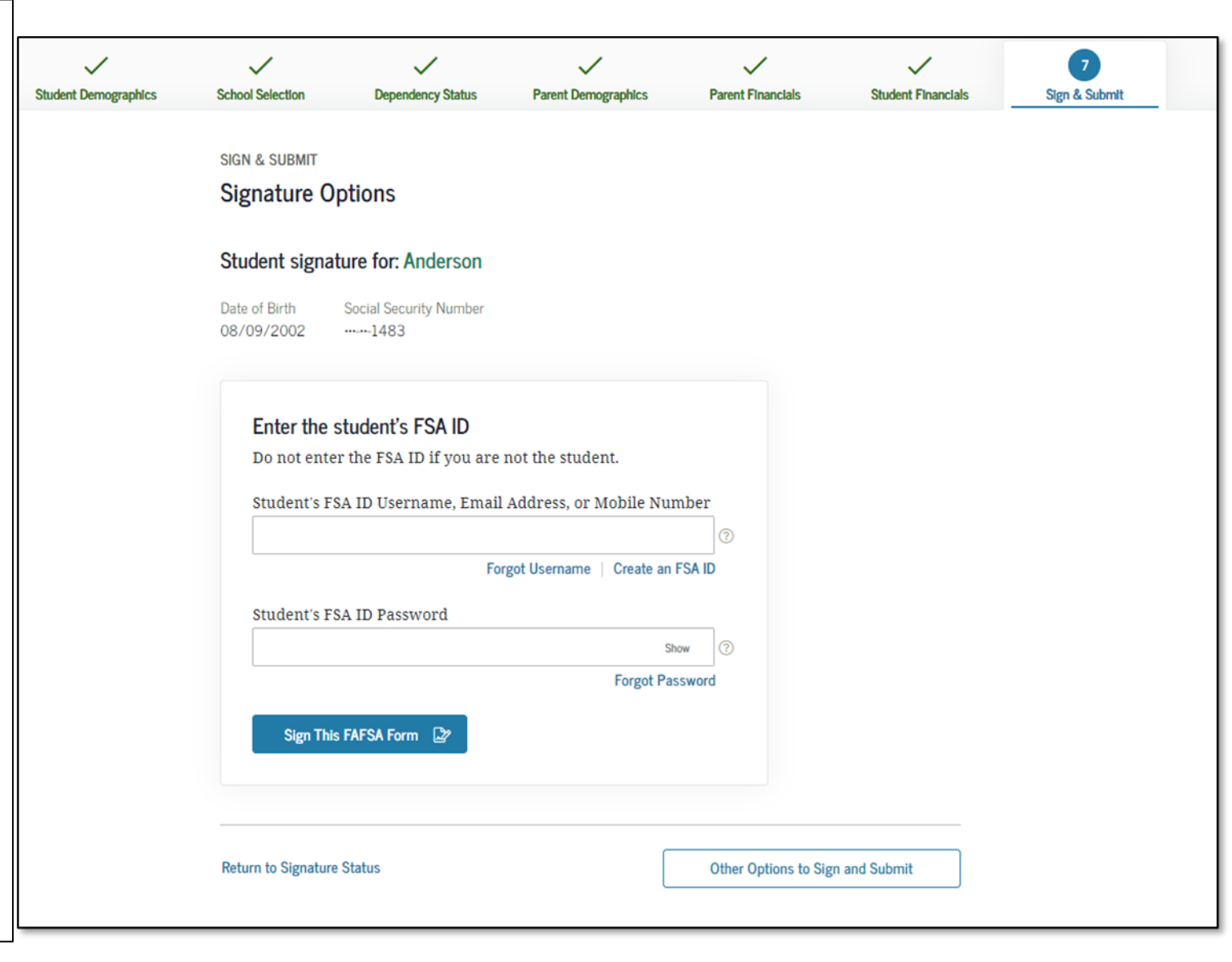

- This is your Confirmation Page to show that your FAFSA is submitted! It provides your confirmation number and Data Release Number (DRN), should there be any issues.
- If possible, print and save a copy of this page for your records.
- A copy will be sent via email.
- You'll be notified in 3-5 days that it was processed.
- If you need to make any changes, you must wait until you receive your Student Aid Report (SAR). This may take a few days to a few weeks after filing your FAFSA.

#### Congratulations, Brian!

Your FAFSA form was successfully submitted to Federal Student Aid.

09/28/2021 09:31:45 Confirmation Number: F 11220423803 Data Release Number (DRN): 9999

#### Here's what happens next

- You will receive an email version of this page.
- In 3–5 business days, you will receive an email notifying you that your FAFSA form was processed.
- Your FAFSA information will be made available to your school(s), and they will use it to determine the aid you may be eligible to receive.
- Your school(s) will contact you if they need more information or when they are ready to discuss your financial aid award.
- If you have questions about your financial aid package, contact your school(s).

An abbreviated version of your confirmation page has been sent to you at the following email address:

newuser@fafsademo.com

Print This Page \, 🖨

#### Estimated Expected Family Contribution (EFC) =999999

- The EFC is a measure of how much you can contribute to the cost of your education. Schools use your EFC to determine your federal student aid eligibility.
- The EFC is not how much aid you will receive or how much you have to pay for college.

#### ESTIMATED ELIGIBILITY INFORMATION

• Based on the eligibility criteria, you may be eligible for the following federal student

# Free Help Completing the FAFSA

- Live Help built into FAFSA on the Web
- U.S. Department of Education's toll-free hotline:
  1-800-4-FED-AID (1-800-433-3243) or
  - •1-334-523-2691
- FSA ID problems: 1-800-557-7394

 Contact the U.S. Department of Education at: <u>www.studentaid.gov/help-center/contact</u>

# AFTER THE FAFSA

Filling out the FAFSA is just the first step.

Once your FAFSA is processed successfully (within a few days), it will be indicated when you log back into the FAFSA.

You can make a correction by choosing **"Edit FAFSA Form."** 

Choosing **"View Student Aid Report"** will allow you to view your SAR. Learn more about the SAR on the next page.

| 2022–23                         |                                          | 2021-22                                                                      |                   |
|---------------------------------|------------------------------------------|------------------------------------------------------------------------------|-------------------|
| Current Appli  Processed Succe  | cation Status:                           |                                                                              |                   |
| If you hav     Original Applica | re questions abou<br>ntion: Submitted on | tt your financial aid package contact<br>10/01/2021; Processed on 12/09/2022 | t your school(s). |
|                                 |                                          |                                                                              |                   |

## **Student Aid Report**

If you click "View Student Aid Report" (SAR), you'll see this page.

The SAR summarizes the information provided on the FAFSA. It includes the Data Release Number (DRN) and Expected Family Contribution (EFC). In this example, the EFC is 0 which means the student will likely qualify for maximum aid.

The SAR is not your award letter, but an estimate of what you MAY be eligible for.

It may take a few days or weeks to receive your SAR.

It will include info if you've been selected for additional verification and how many years you have received federal aid towards the 6-year cap.

At the top of the page, students can "Print SAR"

#### 2022–23 Student Aid Report

Print SAR 🔂 FAFSA Home ⑦ Help

| 'SA Data            |                                                                                                    |                                                                                                    |                                                                                                    |  |  |
|---------------------|----------------------------------------------------------------------------------------------------|----------------------------------------------------------------------------------------------------|----------------------------------------------------------------------------------------------------|--|--|
| hool Information    | Application Receipt Date:<br>10/01/2021                                                                                                    | Processed Date:<br>12/09/2022                                                                                                    | Data Release Number (DRN)<br>4431                                                                                                    |  |  |
| nancial Aid History |                                                                                                    |                                                                                                    |                                                                                                    |  |  |
| rrections History   |                                                                                                    |                                                                                                    |                                                                                                    |  |  |
|                     | Learn about federal tax bene<br>credit.                                                                                                    | efits for education, including th                                                                                                    | e American Opportunity tax                                                                                                    |  |  |
|                     | Expected Family Contribution                                                                                                    | on: 0*                                                                                                    |                                                                                                    |  |  |
|                     | Based on the information we<br>(EFC) is 0. You may be eligibl<br>Your school will use your EF<br>loans, and work-study funds<br><u>Your Free Application for Fee</u><br>process called verification. Y<br>financial documents from yo | e have on record for you, your l<br>e to receive a Federal Pell Gran<br>C to determine your financial a<br>, and possible funding from you<br>lecal Student Aid (FAFSA®) form<br>four school has the authority to<br>ou (and your spouse).                                                                                                    | Expected Family Contribution<br>it and other federal student aid.<br>id eligibility for federal grants,<br>ur state and school.<br>Thas been selected for a review<br>request copies of certain |  |  |
|                     | There is a limit to the total an<br>is the equivalent of six schoo<br>Loan Data System (NSLDS®)<br>Federal Pell Grants for the ed                                                                                                    | <ul> <li>Your Free Application for Federal Student Aid (FAFSA®) form has been selected for a reviper process called verification. Your school has the authority to request copies of certain financial documents from you (and your spouse).</li> <li>There is a limit to the total amount of Federal Pell Grants that a student may receive, while the equivalent of six school years. Based on information reported to the National Stude Loan Data System (NSLDS®) database by the schools you have attended, you have receive Federal Pell Grants for the equivalent of between one-half and one school year.</li> </ul> |                                                                                                    |  |  |
|                     | There is a limit to the total an<br>receive. Visit StudentAid.gov                                                                                                    | mount of subsidized Federal sti<br>/sub-unsub for more informati                                                                                                    | udent loans that you may<br>on.                                                                                                    |  |  |
|                     | You reported that you are or<br>federal programs for foster y<br>Program and/or the Educatio<br>contact your state ETV coord<br>childwelfare.gov/organizatio                                                                          | were in foster care. You may b<br>youth, such as the John H. Chafe<br>on and Training Voucher (ETV)<br>linator. Find contact informatio<br>ons.                                                                                                    | e eligible for assistance through<br>ee Foster Care Independence<br>Program. For more information<br>m at                                                                                       |  |  |
|                     | Based on your EFC of 0, you                                                                                                    | may be eligible to receive a Fed                                                                                                    | leral Pell Grant of up to \$6,495                                                                                                    |  |  |

Back to FAFSA Home

# APPLY FOR THE CHAFEE GRANT

This is a separate application than the FAFSA

# Chafee Grant Overview & Eligibility:

May receive up to \$5,000 depending on financial need for up to 5 years (whether or not consecutive) until the age of 26

Can be used at public or private qualified colleges, universities or career and technical schools (CTE) in California or out of state

Must be a current or former foster youth who was a dependent or ward of the court at least one day between the ages of 16-18

Must be enrolled at least half-time in college, have financial need and have not reached your 26<sup>th</sup> birthday as of July 1<sup>st</sup> of the award year

## **Chafee Grant Application Tips**

- A separate application is required for first time applicants in addition to the FAFSA
- Go to chafee.csac.ca.gov to apply.
- Apply as soon as possible!
- Planned School of Attendance refers to *one* college the student plans to attend. If you don't know yet, you can select one and update it later in WebGrants.
- Students can update their Chafee grant applications and monitor award status on WebGrants for Students at mygrantinfo.csac.ca.gov

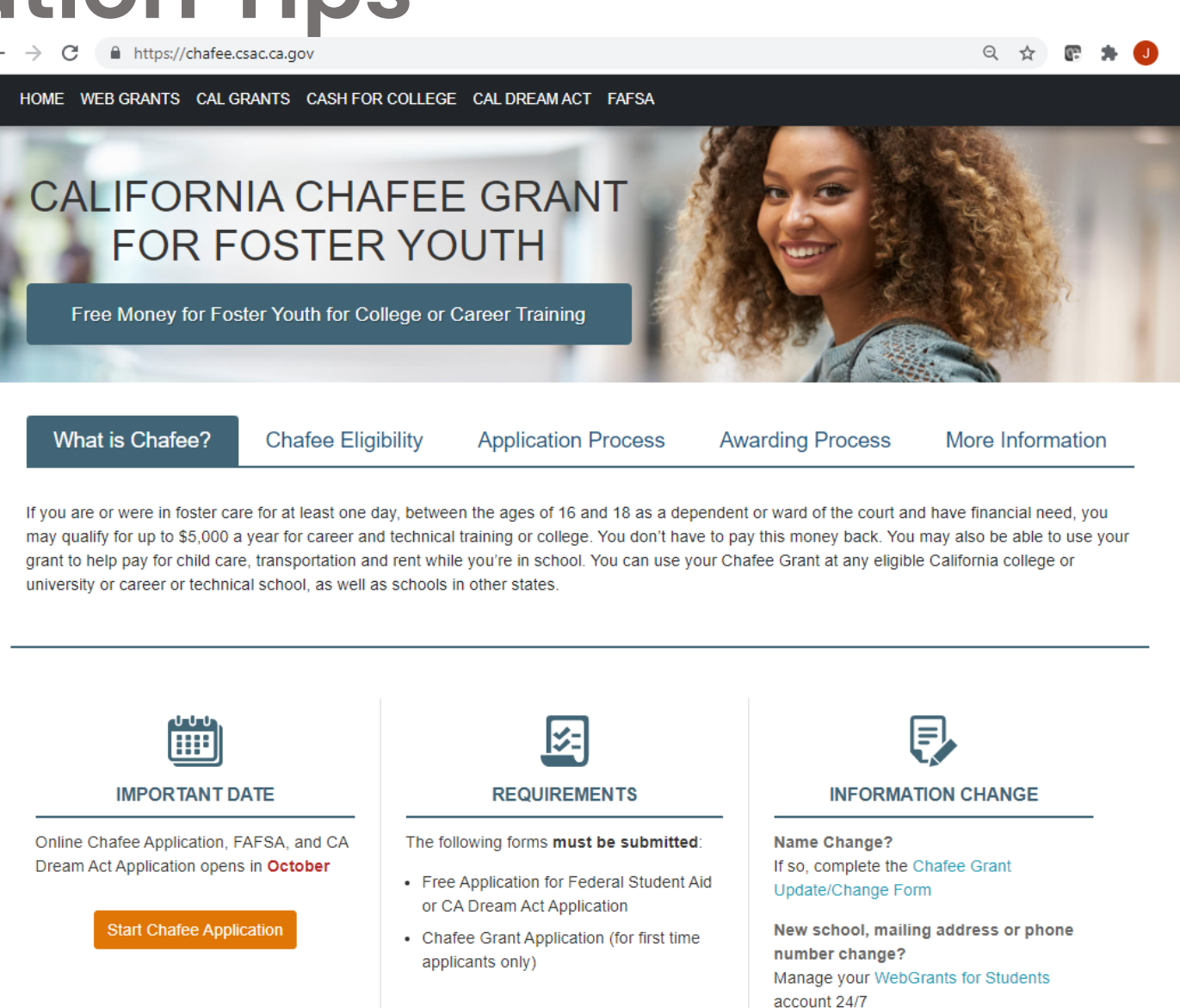

# CREATE A WEBGRANTS ACCOUNT

Create this to view the status of your FAFSA/CADAA and Chafee Grant

## WebGrants 4 Students: mygrantinfo.csac.ca.gov

- Students will need to wait to create a WebGrants account until their FAFSA or CADAA is processed.
   It can take 1-2 weeks for the FAFSA to process and link to WebGrants.
- If there are any issues, they should contact the California Student Aid Commission (CSAC):
  - (888) 224-7268 or 1-800-735-2929 (TTY)
  - <u>studentsupport@csac.ca.gov</u>

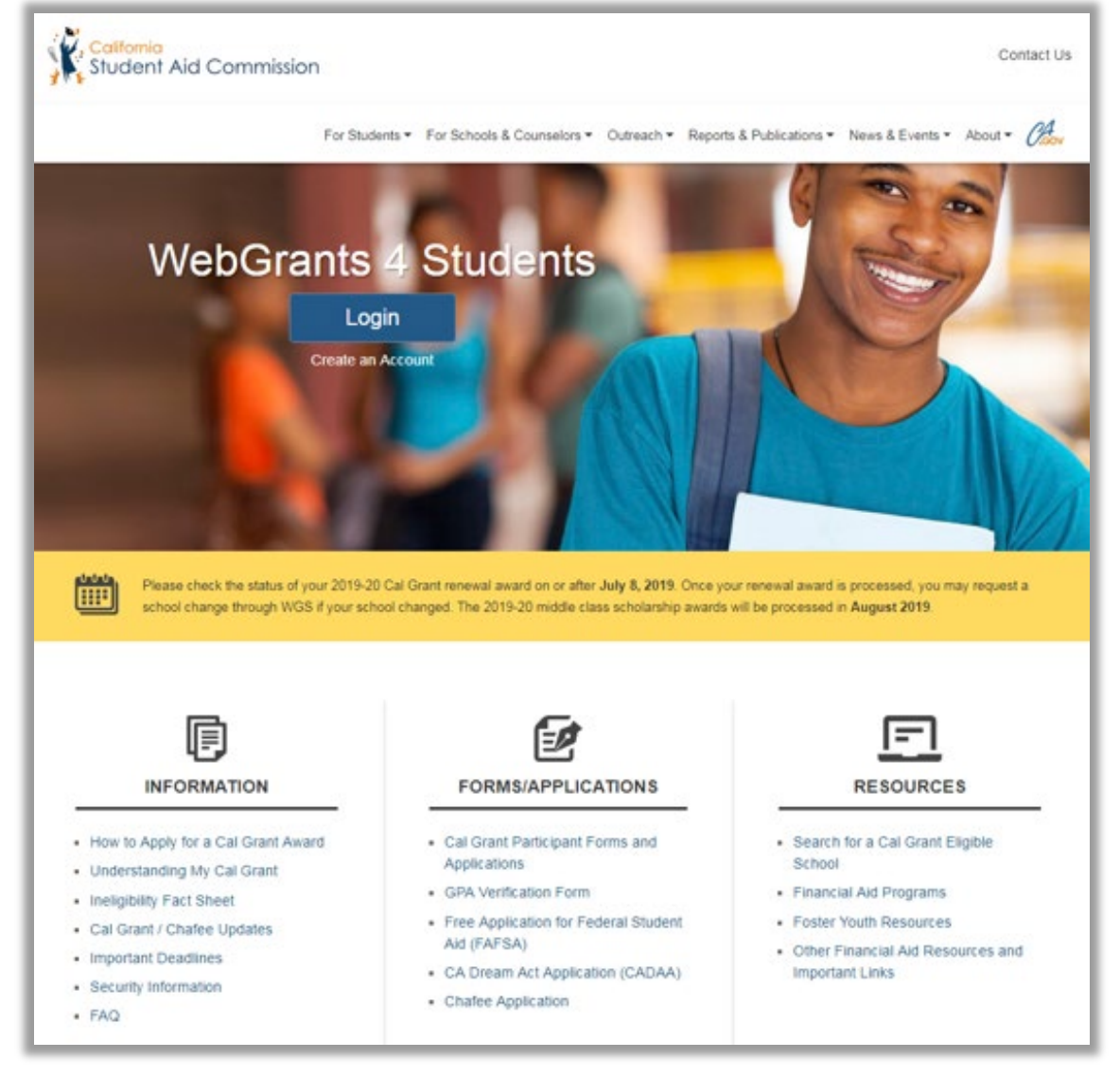

# Edit Profile – Contact Info

TIP: Make sure your contact information is up to date so CSAC can reach you.

Here is the screen where you can edit contact information. Be sure to enter the information accurately.

| 🖪 Edit Profile           |                                                                                                    |                      | ×                           |  |
|--------------------------|----------------------------------------------------------------------------------------------------|----------------------|-----------------------------|--|
| Contact Info             | Demographic                                                                                           | 3rd Party Access     | History of Previous Changes |  |
| Address*                 | 20612 PIONEER BLVD         LAKEWOOD       CA         Address has been verified as a valid information |                      |                             |  |
| D Mobile Phone*          | 626-784-83                                                                                            |                      |                             |  |
| <b>C</b> Alternate Phone | 000-000-00                                                                                            | 00                   |                             |  |
| Primary Email*           | pshaner924                                                                                            | pshaner924@gmail.com |                             |  |
| ☑ Alternate Email        | example@o                                                                                             |                      |                             |  |
|                          | Save Chan                                                                                             | ges Reset            |                             |  |
|                          |                                                                                                    |                      | Close                       |  |

## **Check Your Award Status**

Below are possible award status cards within WebGrants. If your Award Status is pending, click on your "To Do" list to determine next steps. If your Award Status is "Not Awarded", click on "Reason" to learn more and consult with the financial aid office or CSAC if you believe there is an error.

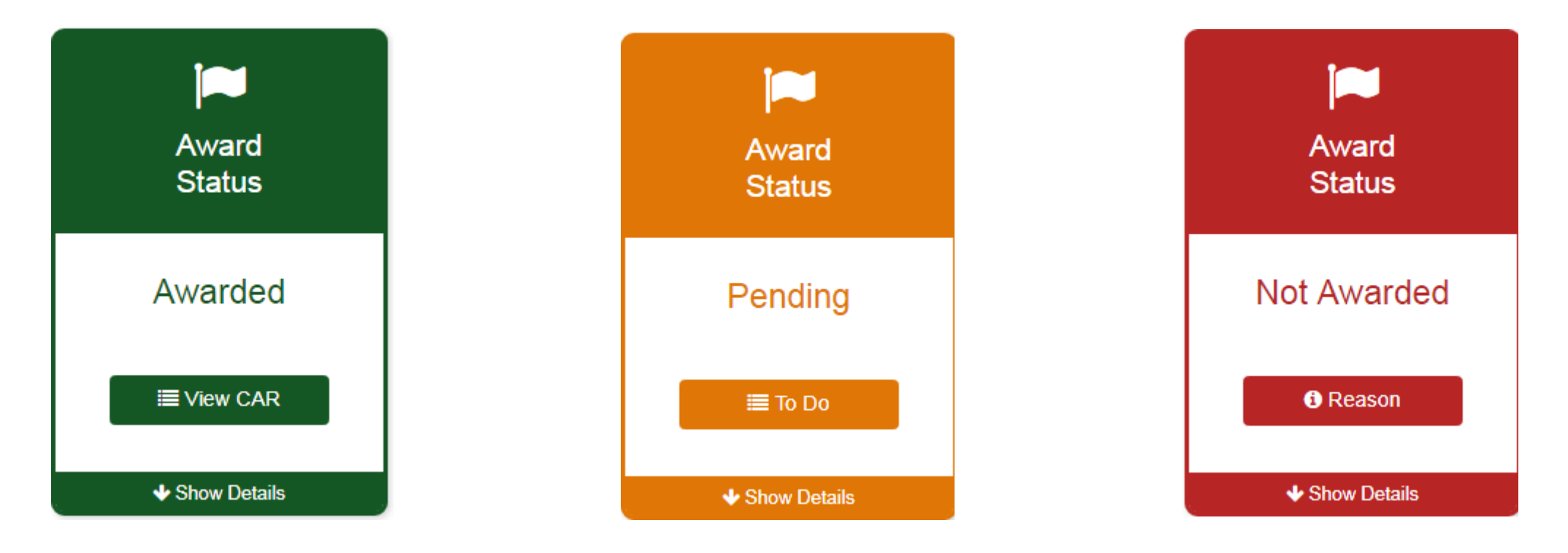

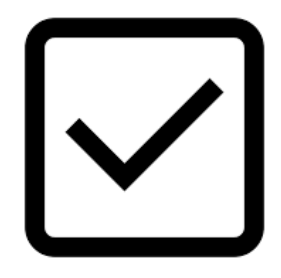

# WebGrants To Do's

1. Check your award status and amount for the Cal Grant and Chafee Grant

2. Verify if there are any "pending" items or forms that still need to be completed

3. Confirm that your school of attendance is accurate. This is referring to the college you plan to attend, not your high school.

4. Verify that your GPA has been received. If not, contact your high school counselor or the California Student Aid Commission (CSAC).

5. Enter your high school graduation date. This will become available on the 1st day of the month of your planned graduation month.

6. If you applied for Chafee Grant, check that your "Department of Social Services Record" is complete to verify your foster youth status. Note: This is only verified monthly so it may take up to 6 weeks before this is verified.

### **Congrats! You Did It!**

### **Remember:**

- Continue to check your email and college student portal weekly. The college will communicate with you if they need more information. Even after college starts, continue to check it often.
- Respond promptly to any information request to provide verification in order to receive your financial aid, such as a verification of foster youth status or an IRS Verification of Nonfiling Letter (if you didn't file taxes). Learn more at: www.jbay.org/resources/irs-vnf
- Update all of your accounts if your address, email or phone number changes (e.g. WebGrants, college portal, FAFSA/CADAA, etc.)
- Apply for other scholarships and campus support programs for foster youth, such as EOP, EOPS, NextUp, Guardian Scholars or Disability Student Services. Learn more here: <u>cacollegepathways.org/campus-support/</u>
- Check out the Financial Aid Guide for California Foster Youth to learn how to maintain your financial aid at: jbay.org/resources/financial-aid-guide/. Once you receive financial aid, there are requirements you need to meet to keep receiving it.
- Reapply for FAFSA every year!